### Upgrading to 11.0.3. Something. Something (Or "Not For the Faint of Heart")

Barbara Matthews OnCallDBA.com

Paul Greenwood Ultradent

#### Introduction

This paper will describe how Ultradent upgraded to Version 11.0.3 of the Oracle Applications from Version 11.0.2. Included is a description of how to clone the database and code from production to a test environment, as well as how to perform the upgrade. This paper will describe issues and problems that we encountered as we did this upgrade. This paper also describes how to deal with certain types of patch failures and issues that you might encounter when applying any Oracle patch. We've also described how we've set up our environment.

We'll describe how to clone the TEST instance from ORAUPI, our production instance, and will also describe how to clone a third instance, DEVL. We're doing this because maintaining two instances on one machine turned out to be a bigger hurdle than cloning the first. If you find the details excruciatingly detailed, take pity on your comrades in arms, because we've literally tried to make it so that a junior Unix SA/DBA/Applications SA could do a clone without too much head scratching.

We'll confess right up front that we expect to continue to refine our refresh and upgrade process additionally after publishing this paper. We recommend, therefore, that you retrieve the latest version of this paper at <u>www.oncalldba.com</u>. Also, this paper describes the process that *we* use and can serve as a guideline for your own environment, but, as noted, we are still learning and refining this process. You should look at other relevant papers and Oracle Metalink documents before attempting to do refreshes and upgrades. Additional literature that we've found helpful includes: Metalink Note:91985.1 *Step by Step on Cloning the Oracle\_Home (including db) and APPL\_TOP* and *Successful Migration of Oracle Applications Data*, by Jim Basler, available at www.orapub.com.

#### Contents

Assumptions About Our Environment

Cloning the Production Database to Another Instance on Another Machine

Creating a Second Instance on Another Machine

Upgrading the New Instance

#### Assumptions About Our Environment and Rules of Thumb That We Follow

Our Environment:

- Our oracle Unix account is called oraupi, and our applmgr Unix account is called applupi on both our test and production servers. We have a legacy Oracle database that uses the oracle account.
- Our database instances are ORAUPI (production), TEST and DEVL.
- We have four servers, upi\_db and upi\_apps for ORAUPI (production), and upi\_tdb and upi\_tapps for TEST and DEVL.
- We plan to install an Applications 11i instance on our test environment next.
- Our TEST and DEVL instances share the same \$ORACLE\_HOME. Our TEST and DEVL instances have two different \$APPL\_TOPs, since TEST is running Oracle Applications Version 11.0.2 and DEVL is running Oracle Applications Version 11.0.3.

It is useful to keep a list available of key port information for each database:

TEST WEB ADMIN PORT: <u>http://upi\_tapp:8878</u> FORMS\_PORT: 8990 To log onto test apps: <u>http://upi\_tapp:7990/TEST\_j.htm</u> \$ORACLE\_HOME= /upid01/app/oraupi/product/805 \$APPL\_TOP= /upid01/app/applupi/1102

DEVL WEB ADMIN PORT: <u>http://upi\_tapp:8888</u> FORMS\_PORT: 8991 To log onto devl apps: <u>http://upi\_tapp:8000/DEVL\_j.htm</u> \$ORACLE\_HOME= /upid01/app/oraupi/product/805 \$APPL\_TOP= /ora\_dev/ora\_apps/d01/app/applupi/1102

PROD WEB ADMIN PORT: <u>http://upi\_app:8878</u> FORMS\_PORT: 8990 To log onto ORAUPI apps: http://upi\_app:7990/ORAUPI\_j.htm \$ORACLE\_HOME=/upid01/app/oraupi/product/805 \$APPL\_TOP=/upid01/app/applupi/1102

Patches:

- NEVER apply patches to production during business hours. Apply patches when there are no users on the system or they will get error messages as files change underneath them.
- NEVER apply patches to production that haven't been thoroughly tested on a different database instance first.
- We hesitate to apply patches when our users are in a hurry to get back to work. Generally, we only apply patches to production on the weekends, and we only apply patches to our TEST and DEVL instances if users understand the risk that the patch may not apply correctly or quickly. This is called "living with Murphy's Law".

Hardware:

- Buy a test machine that has enough disk to support at least two instances – one instance will be a mirror of production (we call ours TEST), and the other will be used to test major upgrades and enhancements (we call ours DEVL). If you cannot support two instances, then you risk running into timing issues where you've done a major upgrade to your TEST

environment, haven't completed the testing yet, but need to test a small change or patch on a mirror of production before applying the major upgrade.

- Do not skimp on disk for your test machine. Our goal was to be able to clone the production database as quickly as possible. When we were short on disk we found ourselves making all kinds of tradeoffs and changes that slowed the cloning process and made it more complicated. Your TEST servers should look as much like your production servers as possible. As we do not do heavy-duty performance benchmark testing, we concluded that having sufficient disk was more important than matching up on CPU or memory for the TEST servers.
- Be sure that your TEST database server has a tape drive. Interestingly enough, it's pretty easy to buy a server without a tape drive. If you wait until after the initial purchase, the price of the tape drive stands out to management and may delay the purchase process. We found ourselves coming up with all kinds of convoluted procedures for doing refreshes because we initially didn't have a tape drive on the TEST servers.

Choices you get to make if you don't have a tape drive:

- A. Shutdown the production database and clone over the network
- B. Shutdown the production server, attach the tape drive to the test server, copy the data, stop the test server, and move the tape drive back to the production server. Uggh.
- Ever ask yourself if your TEST environment really needs to be backed up? We did too until the day we had a massive system failure that took out our boot disk and lost our recently upgraded 11.0.3 instance. Think carefully about whether you can really afford to lose work in your TEST environment, particularly if you're the one who'll have to redo all the upgrade work.

#### **Cloning the Production Database to Another Instance**

#### TEST

- The TEST instance was actually the first instance that we created. The database and concurrent manager are located on a server called upi\_tdb and the web and forms code is located on upi\_tapp. We used the Oracle Applications Version 11.0.2 One Hour Install to create this first instance, and have cloned it several times since from copies of production. TEST's layout looks exactly like ORAUPI's, with a mount point called /ora\_apps.

#### DEVL

If you have enough disk in place, the easiest way to create your DEVL instance is to use the One Hour Install and then clone the database and applications code from ORAUPI (production). As our disk came in over a period of time, we ended up following a more complicated process. OK, we'll admit it... we upgraded our TEST environment from Version 11.0.2 to Version 11.0.3, and then had an emergency that required that we put the newly upgraded environment onto tape so we could refresh TEST from the 11.0.2 version of ORAUPI again.

At this point, we lacked enough disk on our test servers to support two database instances. By this time, we had done the 11.0.2 to 11.0.3+ upgrade twice already, so there was no way we were going to use the 11.0.3 One Hour Install to create the DEVL instance and then apply all of the 11.0.3+ megapatches for a third time. Instead we created the DEVL instance by recovering from tape after our new disk was installed without using the One Hour Install. Ultimately, we maintain two sets of application code, since we are maintaining a Version 11.0.2 and a Version 11.0.3 applications codeset on the same machine. This allows us to apply applications patches to the appropriate codeset. Currently we are maintaining two sets of RDBMS code.

- With more than one instance, you'll need to decide if you want to have two separate oracle and applmgr accounts, or if you want to use a menu to control access to the \$APPL\_TOPs and \$ORACLE\_HOME. We decided to use one oracle and applmgr Unix account (oraupi and applupi) with a menu called from each account's .profile. This allowed us to bring over code and database clones without changing the ownership on files. We created two separate mount points, /ora\_apps for the TEST instance, and /ora\_dev for the DEVL instance. We are still debating whether it is easier to use one account or two, and would welcome others' opinions about this concept.

#### Files We Maintain on upi\_db (the Production ORAUPI Database Server):

Before beginning the refresh, review the TEST and ORAUPI application and database server configurations. We've done some pre-work to simplify our refresh process. After our first refresh, we made sure that certain files that we knew we had to customize each time we completed a refresh were already on ORAUPI. This made it so that every refresh carried those files over and eliminated the extra modification. Files we changed were:

1. Under ORAUPI's applupi home directory, we have:

ORAUPI\_concmgr\_deactivate.sh, ORAUPI\_concmgr\_start.sh, ORAUPI\_concmgr\_stop.sh, TEST\_concmgr\_deactivate.sh, TEST\_concmgr\_start.sh, TEST\_concmgr\_stop.sh, DEVL\_concmgr\_deactivate.sh, DEVL\_concmgr\_start.sh and DEVL\_concmgr\_stop.sh.

These programs stop, start and abort the concurrent managers for each of the three instances.

2. Under ORAUPI's \$APPL\_TOP, we have DEVL.env, ORAUPI.env and TEST.env.

These are the environmental files for the three database instances we support.

3. Under ORAUPI's \$UPI\_TOP, we have resp\_TEST.sql and resp\_DEVL.sql. resp\_TEST.sql changes the responsibility names that include PRODUCTION!!! to TEST. resp\_DEVL.sql changes the responsibility names that include TEST to DEVL.

The following example shows what resp\_TEST.sql looks like when it runs successfully:

old:Oracle Training PRODUCTION!!!,new:Oracle Training TEST old:UPI Sales Team Leader PRODUCTION!!!,new:UPI Sales Team Leader TEST old:UPI Sales Manager PRODUCTION!!!,new:UPI Sales Manager TEST old:UPI Trade Show Manager PRODUCTION!!!,new:UPI Trade Show Manager TEST old:UPI Receivables User PRODUCTION!!!,new:UPI Receivables User TEST old:UPI General Ledger User PRODUCTION!!!,new:UPI General Ledger User TEST old:UPI Payables User PRODUCTION!!!,new:UPI Payables User TEST old:UPI Payables User PRODUCTION!!!,new:UPI Payables User TEST old:UPI Help Desk PRODUCTION!!!,new:UPI Help Desk TEST

Note that these programs are optional – we like it to be *very* clear to our users which database instance they are using when they log into the applications, so we've changed the names of

Oracle's seeded responsibility names and our own enhancement responsibilities to include the instance name.

4. Under oraupi's home directory, we keep copies of DEVL\_db\_start.sh, DEVL\_db\_stop.sh, DEVL\_rra\_tm\_start.sh, DEVL\_rra\_tm\_stop.sh, ORAUPI\_db\_start.sh, ORAUPI\_db\_stop.sh, ORAUPI\_rra\_tm\_start.sh, ORAUPI\_rra\_tm\_stop.sh, TEST\_db\_start.sh, TEST\_db\_stop.sh, TEST\_rra\_tm\_start.sh, DEVL\_rra\_tm\_stop.sh.

These programs start and stop the database, and start and stop the Report Review Agent & Transaction Manager for each database.

5. Under oraupi's \$ORACLE\_HOME, we have ORAUPI.env, TEST.env and DEVL.env.

These are another set of environment files necessary to access the database

Although root's home directory will not be copied as part of the refresh process, we keep copies of :

 oa\_DEVL\_start.sh, oa\_DEVL\_stop.sh,
 oa\_ORAUPI\_start.sh, oa\_ORAUPI\_stop.sh,
 oa\_TEST\_start.sh and oa\_TEST\_stop.sh
 on ORAUPI so that they are available if needed.

These programs start the database, the web, and the concurrent manager for each of the databases.

7. Under oraupi's \$ORACLE\_HOME/dbs, we also maintain init.ora files for each of the databases: initORAUPI.ora, initDEVL.ora, and initTEST.ora

These programs are the initialization programs for each database instance, and have been configured to lower certain parameters like shared\_pool\_size and db\_block\_buffers for the TEST and DEVL instances, since our test database server has less memory and cpu available.

8. For sqlnet, we also maintain copies of the following files: DEVL.lrc, DEVL.lsr, DEVL.trc, DEVL.tsr, ORAUPI.lsr,ORAUPI.lsr,ORAUPI.trc, ORAUPI.tsr, TEST.lrc, TEST.lsr, TEST.trc, and TEST.tsr. We also have listener.DEVL.ora, listener.TEST.ora, tnsnames.DEVL.ora and tnsnames.TEST.ora.

#### Files We Maintain on upi\_tdb (the Production ORAUPI Applications Server):

1. We are testing the idea of creating the web listener and forms server for DEVL on production but leaving it disabled. One issue we ran into when refreshing DEVL was that we had to go through the tedious steps of re-creating the DEVL web listener after every refresh of TEST or DEVL, so if the listener carries over from production all we should need to do is start it up once the refresh is complete. With any refresh from machine to machine, some changes must be made to the web setup because the two machine names are different. So if we can keep a trusty spare DEVL web listener and forms server set up and ready to run, then we may also add a TEST web listener setup to ORAUPI that has all of its parameters set to the correct machine.

2. Under applupi's home directory, we have DEVL\_formlis\_start.sh, DEVL\_formlis\_stop.sh, TEST\_formlis\_start.sh, TEST\_formlis\_stop.sh, ORAUPI\_formlis\_start.sh and ORAUPI\_formlis\_stop.sh.

These programs start and stop the forms servers for each database.

3. Under ORAUPI's \$APPL\_TOP, we have DEVL.env, ORAUPI.env and TEST.env.

These are the environmental files for the three database instances we support.

4. Under oraupi's home directory, we have DEVL\_httplis\_start.sh, DEVL\_httplis\_stop.sh, TEST\_httplis\_start.sh, DEVL\_httplis\_stop.sh, ORAUPI\_httplis\_start.sh and ORAUPI\_httplis\_stop.sh.

These programs start and stop the web listener for each database.

5. Under oraupi's \$ORACLE\_HOME, we have ORAUPI.env, TEST.env and DEVL.env.

These are environment files necessary to access the database

6. Under root's home directory, we have oa\_DEVL\_start.sh, oa\_DEVL\_stop.sh, oa\_TEST\_start.sh, oa\_TEST\_stop.sh, oa\_ORAUPI\_start.sh and oa\_ORAUPI\_stop.sh.

These programs start and stop the web listener for each database, and start and stop the forms servers for each database.

7. For sqlnet, we also maintain copies of the following files: DEVL.trc, DEVL.tsr, ORAUPI.trc, ORAUPI.tsr, TEST.trc, and TEST.tsr. We also have tnsnames.DEVL.ora and tnsnames.TEST.ora.

Clearly what we're after here is the fastest way to do a refresh with the shortest amount of time reconfiguring scripts on the destination machine, so that we can minimize human error.

#### Make Sure You Have Enough Space on TEST:

You must ensure that there is enough space to hold all the files that will be carried over from ORAUPI. Our plan is to copy: \$APPL\_TOP, all data files, and all redo logs. For our environment, we can use the du –k Unix command to find out how much space is currently being used for the data and code:

| 4889288  |
|----------|
| 2223432  |
| 28930008 |
| 11828168 |
| 5146200  |
| 4908321  |
| 7499739  |
|          |

All told, this means that ORAUPI is using about 65.4 gigabytes of disk space, so we'll need that much on upi\_tdb. We don't expect much change on disk requirements from refresh to refresh

for the application servers, but you should also make sure there is enough room on upi\_tapp to clone upi\_app.

WARNING: Before running any script mentioned in this paper it would be prudent to check the script's contents and be sure that you understand what the scripts are doing. We do not claim to be terrific script writers, but the scripts we use do what we need them to do. These scripts should be used only as a guideline for your own work.

Note that we've complicated our refresh process somewhat by renaming the database from ORAUPI to TEST. If you left everything as ORAUPI on your test environment, then there would be very few changes that needed to be made to get things running. We're not comfortable with maintaining two instances that are named the same because we don't want developers (or ourselves) to get confused.

#### Things You Can Do That Will Mess Up the Database Refresh:

- Take a cold backup of the ORAUPI database, but bring the ORAUPI database up again before the backup is complete. Everything will look fine until you try to bring up your test database instance. You'll have the right number of files, but some of them will be dated from when you took down the database and some will be dated from when you started the database back up. The new database will not restart and you'll get an error message telling you that the files are inconsistent. You'll need to redo your refresh.
- Use an old control file that doesn't reflect the names of all the data files that are currently in use. In this case the database will come up, but when you try to use some part of the application, the missing file will cause you to see error messages. Before bringing up your new database, you should always compare the number of database files that you have copied to the number of data files on the originating system. If you bring up the database with missing files, you'll have to shut it down, delete all the files and start over again. Make sure you make a timely backup of your control file to avoid having this problem occur twice.
- Copy data files from upi\_db to upi\_tdb while the database is still up. The database is in an inconsistent state and you'll have to start again, this time being sure to shutdown the source database, ORAUPI.

## **EXAMPLE 1:** Refreshing TEST from ORAUPI by shutting down ORAUPI and copying files over the network:

- 1. Edit your crontab on upi\_db, upi\_tdb, upi\_app and upi\_tapp and comment out backups.
- 2. If you've done any enhancements, you'll likely have a subdirectory where developers store their work. For us, it's \$UPI\_TOP. Before beginning the refresh, we always copy \$UPI\_TOP's contents on the test servers (both the applications server upi\_tdb and the database server upi\_tapp) to a separate disk on their respective machines. This ensures that when we override \$UPI\_TOP with a copy from ORAUPI, we do not lose in-process work that developers were doing on TEST.
- 3. Put scheduled concurrent requests on hold on ORAUPI. Deactivate the concurrent manager on ORAUPI.
- 4. Create an ORAUPI controlfile
- 5. Rename the controlfile.
- 6. ftp (transfer) the controlfile from the ORAUPI database server to the TEST database server

- 7. Edit the controlfile on the TEST database server.
- 8. Shutdown the Forms and HTTP listeners for ORAUPI and TEST on the applications servers.
- 9. Shutdown the ORAUPI and TEST database server's Transaction Manager, Concurrent Manager, Report Review Agent and Database.
- 10. Remove the TEST database servers' datafiles, redo logs, controlfiles, and \$APPL\_TOP. Remove the TEST application server's \$APPL\_TOP.
- 11. If they don't already exist, create nfs links from upi\_db to upi\_tdb and from upi\_app to upi\_tapp.
- 12. If they don't already exist, create symbolic links on upi\_tdb like those you have on upi\_db and on upi\_tapp like you have on upi\_app
- 13. Copy the ORAUPI database server's datafiles, redo logs, \$APPL\_TOP and \$ORACLE\_HOME to the TEST database server.
- 14. Copy the ORAUPI application server's \$APPL\_TOP and \$ORACLE\_HOME to the TEST application server.
- 15. Bring up the TEST database using the controlfile that you created in Step 6. Make sure it has the correct number of files and is not sending errors to \$ORACLE\_BASE/admin/TEST/bdump/alert\_TEST.ora.
- 16. Restart ORAUPI's database, webserver, sqlnet listeners and concurrent manager. Make sure you can log in to the applications.
- 17. Take concurrent requests that are On Hold on ORAUPI Off Hold.
- 18. Change the TEST webserver configuration so it points to TEST.
- 19. Bring up the TEST webserver.
- 20. Start the sqlnet listeners for TEST.
- 21. Log into the TEST application as a user with the System Administrator responsibility. Make changes to the configuration of the TEST concurrent manager.
- 22. Run resp\_TEST.sql to change the database name for the apps responsibilities (optional).
- 23. Put scheduled records on hold. Don't start up the concurrent manager until you've put scheduled requests on hold, or programs may start running and printing that you didn't expect to.
- 24. Start up the concurrent manager on TEST.
- 25. Edit your crontab on upi\_db, upi\_tdb, upi\_app and upi\_tapp and turn backups back on.
- 26. Turn archiving on on TEST.

#### **EXAMPLE 2:** Refreshing TEST from ORAUPI using a backup tape:

- 1. Edit your crontab on upi\_app and upi\_tapp and comment out backups.
- 2. If you've done any enhancements, you'll likely have a subdirectory where developers store their work. For us, it's \$UPI\_TOP. Before beginning the refresh, we always copy \$UPI\_TOP's contents on the test servers (both the applications server upi\_tdb and the database server upi\_tapp) to a separate disk (we use a disk called /depot/ora\_apps) on their respective machines. This ensures that when we override \$UPI\_TOP with a copy from ORAUPI, we do not lose in-process work that developers were doing on TEST.
- 3. Backup the ORAUPI database and application servers, including code and data files, to tape. Your backup routine should include a step that backs up the ORAUPI controlfile to trace.
- 4. Shutdown the Forms and HTTP listeners for TEST on the applications server upi\_tapp.
- 5. Shutdown the TEST database server's Transaction Manager, Concurrent Manager, Report Review Agent and Database on upi\_tdb.
- 6. Remove the TEST database server's datafiles, redo logs, controlfiles, and \$APPL\_TOP. If you leave the file structures in place, you shouldn't have to recreate any symbolic links on the TEST database server when restoring.

- 7. Restore from tape the ORAUPI database server's datafiles, redo logs, and \$APPL\_TOP to the TEST database server upi\_tdb.
- 8. Locate ORAUPI's backup controlfile on the TEST database server (it should be under \$ORACLE\_BASE/admin/ORAUPI/udump) and modify it. Change the application and database server configurations to be TEST instead of ORAUPI.
- Bring up the TEST database using the control file from Step 6. Make sure it has the correct number of files and is not sending errors to \$ORACLE BASE/admin/TEST/bdump/alert TEST.ora.
- 10. Change the TEST webserver configuration so it points to TEST.
- 11. Bring up the TEST webserver.
- 12. Start the sqlnet listeners for TEST.
- 13. Log into the TEST application as a user with the System Administrator responsibility. Make changes to the configuration of the TEST concurrent manager.
- 14. Run resp\_TEST.sql to change the database name for the apps responsibilities (optional).
- 15. Put scheduled requests on hold. Don't start up the concurrent manager until you've put scheduled requests on hold, or programs will start running and printing that you didn't want to.
- 16. Start up the concurrent manager on TEST.
- 17. Edit your crontab on upi\_db, upi\_tdb, upi\_app and upi\_tapp and turn backups back on.
- 18. Turn archiving on on TEST.

#### Detailed Steps (NWR is for a network refresh, TR is for tape refreshes):

 (NWR) Deactivate the Concurrent Manager on ORAUPI's database server as soon as users give you permission to start shutting down (for us, this needs to be prior to 10:30 p.m. due to some large request sets that run after that). This will reduce the possibility of a long-running concurrent request kicking off when you're ready to start working, preventing you from getting started. As Unix user applupi, cd /home/applupi. Run ORAUPI\_concmgr\_deactivate.

This program should do the following:

# Stop the Oracle ORAUPI Instance Concurrent Managers - Step 3 of complete shutdown oraupi

# ORAUPI\_concmgr\_deactivate.sh

# Script to deactivate concurrent manager.

# This script can also be run as root.

echo ""

echo "Deactivating ORAUPI Concurrent Managers"

echo ""

CONCSUB apps/password SYSADMIN 'System Administrator PRODUCTION!!!' SYSADMIN CONCURRENT FND DEACTIVATE

Make sure all the processes are gone by typing:

#### ps –ef | grep LIB

at a command line prompt. If a concurrent request is still running when you want to get started, log into the applications and terminate the request, or wait for it to finish. Use the **kill –9 pid** command to kill any concurrent manager processes that refuse to go away.

2. (NWR) Create a copy of the ORAUPI database's controlfile from ORAUPI's database server:

• Double click on the CRT icon (or whatever tool you use for telnet access). Highlight upi\_db. Click on the Connect box at the bottom:

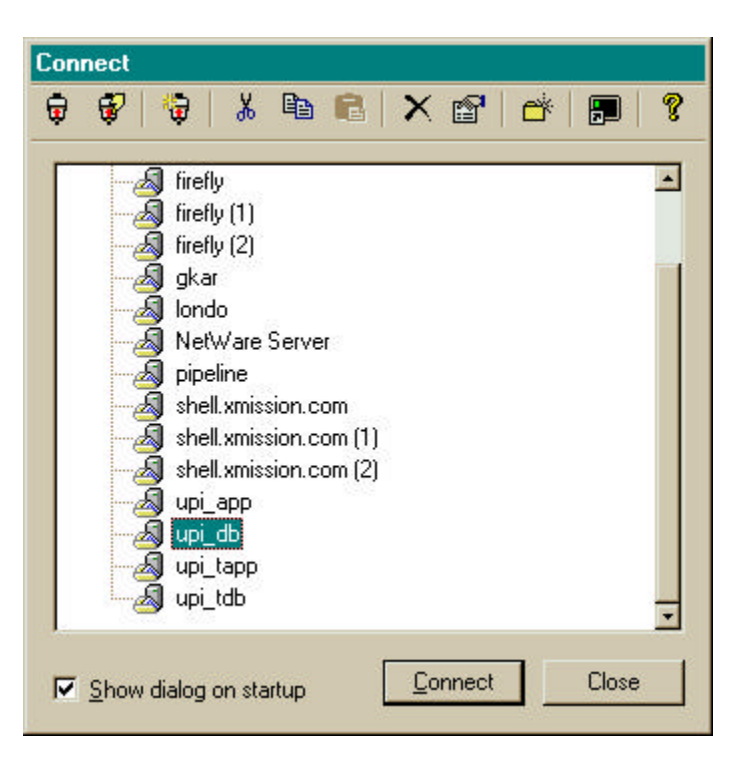

- Log into upi\_db as Unix user oraupi.
- Run svrmgrl svrmgrl allows you to issue certain database commands required by Oracle, including starting and stopping the database and creating backup controlfiles.
- Use "alter database backup controlfile to trace" to get a controlfile that can be edited. The *alter database backup controlfile* command is a special one provided by Oracle that takes the controlfile, which is in an executable but not readable format, and creates a file that you can read and edit.

ORAUPI -- /home/oraupi \$ svrmgrl Oracle Server Manager Release 3.0.5.0.0 - Production (c) Copyright 1997, Oracle Corporation. All Rights Reserved. Oracle8 Enterprise Edition Release 8.0.5.1.0 - Production PL/SQL Release 8.0.5.1.0 - Production SVRMGR> connect internal Connected. SVRMGR> alter database backup controlfile to trace; Statement processed. SVRMGR> exit

- ftp the trace file to the \$ORACLE\_HOME/dbs directory on upi\_tdb. Name it control.ctl:
   a. On the ORAUPI database server upi\_db, cd to the udump directory, which is where a 'backup controlfile to trace' command automatically saves its output:
  - b. On ORAUPI, use the *ls* –*lt* / *more* command to find the most recent trace file that exists. That file *should* hold the results of the backup controlfile to trace command that you issued. Occasionally if there is other activity on the database, there might be other trace files created around the same time that you created your controlfile. You

should look at the different files, starting at the top of the list, for the one that looks like a controlfile (see Step 4 for an example).

c. vi that file to see if it is indeed the right file.

| ORAUPI /upid01/app/oraupi/product/805/dbs \$ cd \$ORACLE_BASE/admin/ORAUPI/udump |
|----------------------------------------------------------------------------------|
| ORAUPI /upid01/app/oraupi/admin/ORAUPI/udump \$ ls -lt   more                    |
| total 32256                                                                      |

| -rw-rr | 1 oraupi     | dba            | 6453         | <b>Dec 10</b>          | 22:40 ora_16943.trc     |
|--------|--------------|----------------|--------------|------------------------|-------------------------|
| -rw-rr | 1 oraupi     | dba            | 6452         | Dec 10                 | 21:55 ora_15107.trc     |
| -rw-rr | 1 oraupi     | dba            | 6375         | Dec 10                 | 04:45 ora_17895.trc     |
| -rw-rr | 1 oraupi     | dba            | 6376         | Dec 9                  | 20:27 ora_26877.trc     |
| -rw-rr | 1 oraupi     | dba            | 6376         | Dec 9                  | 04:35 ora_26377.trc     |
| -rw-rr | 1 oraupi     | dba            | 6373         | Dec 8                  | 04:33 ora_6328.trc      |
| -rw-rr | 1 oraupi     | dba            | 6375         | Dec 7                  | 22:02 ora_18270.trc     |
| -rw-rr | 1 oraupi     | dba            | 6375         | Dec 7                  | 05:15 ora_14113.trc     |
| -rw-rr | 1 oraupi     | dba            | 49069        | Dec 3                  | 11:22 oewb_sp.out       |
| -rw-rr | 1 oraupi     | dba            | 57909        | Dec 3                  | 11:19 oewb_cb.out       |
| -rw-rr | 1 oraupi     | dba            | 167534       | Dec 3                  | 11:14 oewb_createby.trc |
| -rw-rr | 1 oraupi     | dba            | 22029        | Dec 3                  | 11:14 oewb_salesp.trc   |
| -rw-rr | 1 oraupi     | dba            | 6372         | Dec 3                  | 02:05 ora_9044.trc      |
| -rw-rr | 1 oraupi     | dba            | 209199       | Dec 2                  | 14:36 ora_7383.trc      |
| -rw-rr | 1 oraupi     | dba            | 3734         | Dec 2                  | 14:25 ora_11654.trc     |
| -rw-rr | 1 oraupi     | dba            | 67908        | Dec 2                  | 09:21 history1.prf      |
| -rw-rr | 1 oraupi     | dba            | 6294         | Dec 2                  | 04:45 ora_29389.trc     |
| -rw-rr | 1 oraupi     | dba            | 313783       | Dec 2                  | 01:38 barb.trc          |
| -rw-rr | 1 oraupi     | dba            | 221337       | Dec 2                  | 01:31 ora_27395.trc     |
| ORAUPI | - /upid01/aj | pp/oraupi/admi | n/ORAUPI/udu | ump \$ <b>vi ora_1</b> | 6943.trc                |

The file should look something like the following (look for the STARTUP NOMOUNT at the bottom):

"ora 16943.trc" 168 lines, 6453 characters Dump file /upid01/app/oraupi/admin/ORAUPI/udump/ora 16943.trc Oracle8 Enterprise Edition Release 8.0.5.1.0 - Production PL/SQL Release 8.0.5.1.0 - Production ORACLE\_HOME = /upid01/app/oraupi/product/805 System name: HP-UX Node name: upi db Release: B.11.00 Version: Α Machine: 9000/800 Instance name: ORAUPI Redo thread mounted by this instance: 1 Oracle process number: 63 Unix process pid: 16943, image: oracleORAUPI

\*\*\* SESSION ID:(235.1039) 1999.12.10.22.40.52.612 \*\*\* 1999.12.10.22.40.52.611

# The following commands will create a new control file and use it to open the database. # Data used by the recovery manager will be lost. Additional logs may be required for # media recovery of offline data files. Use this only if the current version of all online # logs are available. STARTUP NOMOUNT CREATE CONTROLFILE REUSE DATABASE "ORAUPI" NORESETLOGS ARCHIVELOG MAXLOGFILES 16 MAXLOGMEMBERS 2

- d. Type **:q!** to exit the file once you've made sure you have the right one. Write down the name of the file. In this example, the filename is ora\_16943.trc, but yours will be different.
- Rename the file to control.ctl: Type mv ora\_16943.trc control.ctl (using the filename that you wrote down in place of ora\_16943.trc). You've just renamed the file to be called control.ctl.
- f. Type **ftp upi\_tdb**. When it asks for a password, enter **oraupi**, then press return and then enter the Unix oraupi password. Basically, you could see this as making a telephone call you are on one machine, the production ORAUPI database machine, and you are connecting to another machine, the TEST database machine. You'll be transferring a file (ftp means file transfer protocol) from one machine to another.
- g. Type cd /upid01/app/oraupi/product/805/dbs
- h. Type **put control.ctl** The put command puts the file that you have on ORAUPI onto UPI\_TDB in the \$ORACLE\_HOME/dbs directory.
- i. Type **quit** to log out of ftp

ORAUPI -- /upid01/app/oraupi/admin/ORAUPI/udump \$ ftp upi tdb Connected to upi tdb. 220 upi dev FTP server (Version 1.1.214.2 Mon May 11 12:21:14 GMT 1998) ready. Name (upi tdb:oraupi): oraupi 331 Password required for oracle. Password: 230 User oraupi logged in. Remote system type is UNIX. Using binary mode to transfer files. ftp> cd /upid01/app/oraupi/product/805/dbs ftp> put control.ctl 200 PORT command successful. 150 Opening BINARY mode data connection for control.ctl. 226 Transfer complete. 6453 bytes sent in 0.01 seconds (1079.07 Kbytes/s) ftp> quit 221 Goodbye. ORAUPI -- /upid01/app/oraupi/admin/ORAUPI/udump \$ exit

- j. Log off of the production database server upi\_db by typing **exit** and closing the window.
- k. Log onto the test database server upi\_tdb:

Double click on the CRT icon. Highlight upi\_tdb. Click on the Connect box at the bottom:

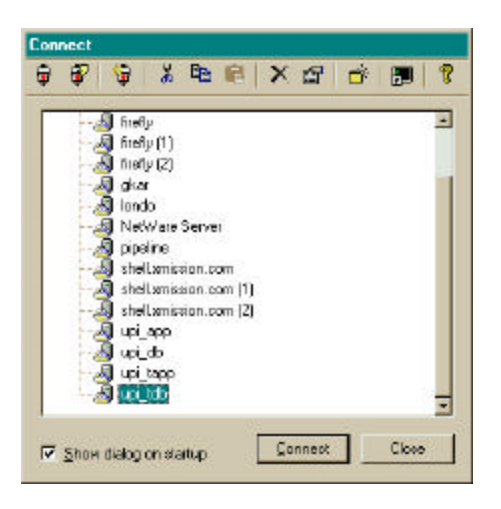

- 1. Log into upi\_tdb as Unix user oraupi.
- m. Change directories to the \$ORACLE\_HOME/dbs directory: cd \$ORACLE\_HOME/dbs
- n. Edit control.ctl on the TEST database server upi\_tdb. vi control.ctl

Some basic vi commands for editing files:

The **j** key moves you down The **k** key moves you up The l key moves you to the right The **h** key moves you to the left **x** deletes a letter **dd** deletes a line 5dd deletes 5 lines i puts you in insert mode ]] takes you to the bottom of a document [[ takes you to the top of a document :1 takes you to the first line, or top, of a document **:10** takes you to the 10<sup>th</sup> line of a document The Esc key takes you out of insert mode To search for something, press the / key and type what you are looking for, then press return To save your work, press the esc key, then the :, then wq and press return To exit without saving your work, press the esc key, then the :, then q!

o. Remove the following first lines:

```
Dump file /upid01/app/oraupi/admin/ORAUPI/udump/ora_26877.trc
Oracle8 Enterprise Edition Release 8.0.5.1.0 - Production
PL/SQL Release 8.0.5.1.0 - Production
ORACLE_HOME = /upid01/app/oraupi/product/805
System name: HP-UX
Node name:
              upi_db
Release:
              B.11.00
Version:
               Α
Machine:
               9000/800
Instance name: ORAUPI
Redo thread mounted by this instance: 1
Oracle process number: 63
Unix process pid: 26877, image: oracleORAUPI
```

```
*** SESSION ID:(257.1704) 1999.12.09.20.27.30.033
*** 1999.12.09.20.27.30.033
# The following commands will create a new control file and use it
# to open the database.
# Data used by the recovery manager will be lost. Additional logs may
```

p. Change the "Create Controlfile" statement to the following:

CREATE CONTROLFILE SET DATABASE "TEST" RESETLOGS NOARCHIVELOG

NOTE: It is VERY important that you doublecheck to make sure that your controlfile looks exactly as specified.

q. Remove the following lines from the end of the file:

```
# Recovery is required if any of the datafiles are restored backups,
# or if the last shutdown was not normal or immediate.
RECOVER DATABASE
# All logs need archiving and a log switch is needed.
ALTER SYSTEM ARCHIVE LOG ALL;
# Database can now be opened normally.
ALTER DATABASE OPEN;
```

- r. Use the j key or ]] to move down to the lines at the bottom. Type dd to remove a line.
  Save the newly edited control.ctl
  Type :wq to save the changes that you've made.
- 3. {NWR) Shutdown the Forms and HTTP Listeners for the ORAUPI and TEST instances. Log on to upi\_app as root

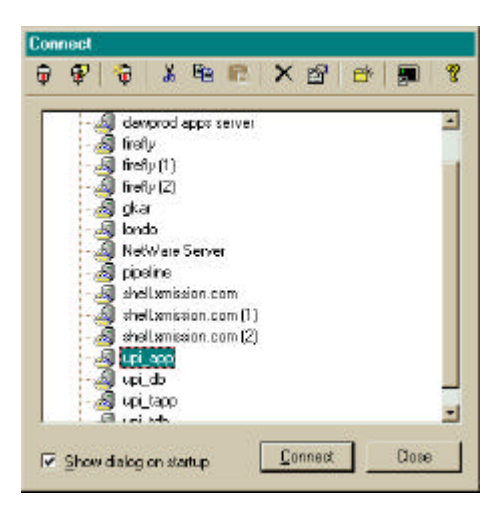

In the root directory on the production application server upi\_app run oa\_ORAUPI\_stop.sh

This program should look like:

# Stop the Oracle ORAUPI Instance Forms & HTTP Listeners - Steps 1 and 2 of complete # shutdown (before doing shutdown on DB/Concurrent Mgr Server UPI\_DEV) su - applupi ORAUPI\_formlis\_stop.sh su - oraupi ORAUPI\_httplis\_stop.sh su - oraupi COM\_httplis\_stop.sh

Exit from the production applications server and close the window: **exit** (NWR, TR) In the root directory on the TEST application server run oa\_TEST\_stop.sh Exit from the applications server UPI\_TAPP and close the window: **exit** 

- 4. (NWR,TR) Bring down the TEST Transaction Manager, Concurrent Manager, Report Review Agent and Database:
  Log on to upi\_tdb as root
  In the root directory run oa\_TEST\_stop.sh
  Make sure that no "LIB" processes or ORAUPI instance background processes remain.
  ps –ef | grep LIB
- 5. (NWR) Bring down the ORAUPI Transaction Manager, Concurrent Manager, Report Review Agent and Database. Log on to upi\_db as root In the root directory run oa\_ORAUPI\_stop.sh, which should look like the following: # more oa\_ORAUPI\_stop.sh
  # Stop the Oracle ORAUPI Instance DBs, Report Review Agents & Trans Mgrs, and # Concurrent Managers - Steps 3, 4, and 5 of complete shutdown (after doing shutdown # on Application Server UPI\_APP) su - applupi ORAUPI\_concmgr\_stop.sh su - oraupi ORAUPI\_rra\_tm\_stop.sh su - oraupi ORAUPI\_db\_stop.sh
  Make sure that no "LIBR" processes or UPI instance background processes remain. ps -ef | grep LIB
- 6. (NWR,TR) Remove the TEST datafiles, redo logs and controlfiles and \$APPL\_TOP: Log on to UPI\_tdb as Unix user root. cd /ora\_apps remove all data files, \$ORACLE\_HOME and \$APPL\_TOP rm -R /ora\_apps/\* This leaves the file structure in place (including symbolic links), but gets rid of all the files.

Note that if you've deleted everything and removed the underlying subdirectories, you'll want to recreate the following directories as user root, but with owner applupi and group dba on both the applications and database servers:

mkdir /tempdata/ORAUPI/log mkdir /tempdata/ORAUPI/out mkdir /tempdata/ORAUPI/tmp

These directories hold the log and output files for the concurrent manager, and the tmp directory allows you to edit files. If you try to edit a file and get an error that says /tempdata/tmp doesn't exist, then you need to create these directories. If you try to run a concurrent request after you've brought everything up and the request fails, check to see if the request output or log files exist under the log and out directories. If they don't, then you need to change permissions on the directories. Note that you generally don't want to bring

the contents of the log and out directories over from production, because it will take so long to copy and you shouldn't need the files anyway. If you needed to bring those files over, you would modify cpREFRESH1.sh in step 8 to copy them.

- 7. (NWR) If you are copying from disk, shutdown the ORAUPI database before copying files (VERY important). As Unix user oraupi on the production database server: svrmgrl connect internal shutdown immediate; exit;
- 8. (NWR) Copy the ORAUPI datafiles, redo logs \$ORACLE HOME and \$APPL TOP to UPI tdb over an NFS mount. This will take a while (for us, about 4 hours). Log on to ORAUPI\_db as root cd to /ora apps and run the cpREFRESH1.sh script. You must have an NFS mount defined on upi\_db to move files to upi\_tdb. This script should run the following:

# This gets the datafiles, redo logs, \$ORACLE\_HOME and \$APPL\_TOP (note that this assumes there is an nfs mount called upi tdb between oraupi db and upi tdb):

| nohup cp –rp | /ora_apps/d01/* | /upi_tdb/ora_apps/d01 & |
|--------------|-----------------|-------------------------|
| nohup cp -rp | /ora_apps/d02/* | /upi_tdb/ora_apps/d02 & |
| nohup cp -rp | /ora_apps/d03/* | /upi_tdb/ora_apps/d03 & |
| nohup cp -rp | /ora_apps/d04/* | /upi_tdb/ora_apps/d04 & |

#This gets the ORAUPI data files and leaves behind the JIT data files: nohup cp -rp /usr/oracle/dbs/ORAUPI/\* /upi tdb/ora apps/usr/oracle/dbs/ORAUPI & nohup cp -rp /usr/oracle/dbs2/ORAUPI/\* /upi\_tdb/ora\_apps/usr/oracle/dbs2/ORAUPI &

| # This gets the \$UPI_ | _TOP code and | patch directories |
|------------------------|---------------|-------------------|
|------------------------|---------------|-------------------|

| nohup cp -rp /ora_apps/UPI_TOP/* | /upi_tdb/ora_apps/UPI_TOP & |
|----------------------------------|-----------------------------|
| nohup cp -rp /ora_apps/patch/*   | /upi_tdb/ora_apps/patch &   |
| nohup cp -rp /ora_apps/rllapps/* | /upi_tdb/ora_apps/rllapps & |
| nohup cp -rp /ora_apps/sqlcom/*  | /upi_tdb/ora_apps/sqlcom &  |
|                                  |                             |

# This is taxware nohup cp -rp /ora apps/tools/\*

- /upi tdb/ora apps/tools &
- 9. (TR) On upi tdb, restore the ORAUPI datafiles, redo logs, \$ORACLE HOME and \$APPL TOP from tape.
- 10. (NWR) On upi\_tdb, rename or remove the controlfiles that were just copied from production:

Find the files using the ls command or look for their locations in initORAUPI.ora: ls /ora\_apps/\*/oradata/ORAUPI/cnt\*

Delete each of the control files:

rm /ora apps/d01/oradata/ORAUPI/cntrl01.ctl rm /ora\_apps/d02/oradata/ORAUPI/cntrl02.ctl

#### rm /ora\_apps/d03/oradata/ORAUPI/cntrl03.ctl

- 11. (NWR,TR) Count the number of datafiles on ORAUPI, and then count the number of files that you placed on TEST. You should have the same number of datafiles!
  - On ORAUPI,: select count(\*) from sys.dba\_data\_files; On TEST as Unix user root: ls -lt /ora\_apps/d\*/oradata/ORAUPI/\* ls -lt /usr/oracle/dbs\*/oradata/ORAUPI/\*
- 12. Test that your database will likely come up by making a copy of your controlfile to a Unix .sh file, and changing all the lines that list files to have ls –lt in front, get rid of the double quotes around the file name, get rid of the commas, and get rid of anything that isn't naming a file. Then run your file. If it comes back with any file not found errors, then you'll likely need to change the path of the data file in your controlfile so it reflects what the file is called on TEST.

#### 13. (NWR,TR) Build the new controlfile and open the database.

Log on to UPI\_tdb as oraupi.

Run svrmgrl and connect internal:

#### svrmgrl

#### connect internal

Perform a startup nomount:

Startup nomount pfile=\$ORACLE\_HOME/dbs/initTEST.ora

Build the new control file by running the edited file control.ctl (NWR) or by running the edited backup controlfile that was restored from tape (TR):

#### @/tmp/control.ctl

Open the database and reset the logs:

## Alter database open resetlogs; exit

Note that it takes about 10 minutes to resetlogs on our system.

13. (NWR, TR) Check alert\_test.log to ensure that the database opened and isn't reporting any missing files:

#### tail -f \$ORACLE\_BASE/admin/ORAUPI/bdump/alert\_TEST.log

14. (NWR,TR) Make modifications on the applications server, UPI\_Tapp, to change the OAS server name (this is the web stuff):

• Change upi\_app to upi\_tapp in:

/ora\_apps/d01/app/oraupi/product/805/ows/admin/ows/website30/wrb/config/wrb.app /ora\_apps/d01/app/oraupi/product/805/ows/admin/ows/website30/wrb/config/.omnaddr /ora\_apps/d01/app/oraupi/product/805/ows/admin/ows/website30/httpd\_upi\_app/owl.cfg

- /ora\_apps/d01/app/oraupi/product/805/ows/admin/ows/website30/httpd\_upi\_app/admin/config/ svadmin.cfg
- /ora\_apps/d01/app/oraupi/product/805/ows/admin/ows/website30/httpd\_upi\_app/lprd/config/ svlprd.cfg

/ora\_apps/d01/app/oraupi/product/805/ows/admin/ows/website30/httpd\_upi\_app/www/config/

svwww.cfg

/ora\_apps/d01/app/oraupi/product/805/ows/3.0/admin/servapp.dfl /home/oraupi/.profile (this shouldn't need to be changed, since we didn't copy /home/oraupi) /home/applupi/.profile (this shouldn't need to be changed, since we didn't copy /home/applupi) /ora\_apps/d01/app/applupi/1102/TEST.env (this shouldn't need to be changed, as I placed a copy on ORAUPI)

• The directory /ora\_apps/d01/app/oraupi/product/805/ows/admin/ows/website30/httpd\_upi\_app should be moved to httpd\_upi\_tapp. This is necessary as substitutions are used when finding files located here:

mv /ora\_apps/d01/app/oraupi/product/805/ows/admin/ows/website30/httpd\_upi\_app /ora\_apps/d01/app/oraupi/product/805/ows/admin/ows/website30/httpd\_upi\_tapp

• Recreate the symbolic link for: /ora\_apps/d01/app/oraupi/product/805/ows/3.0/admin/svadmin.cfg To do this:

as root rm svadmin.cfg ln -s /upid01/app/oraupi/product/805/ows/admin/ows/website30/httpd\_upi\_tapp/admin/config/ svadmin.cfg svadmin.cfg

- 15. (NWR,TR) As Unix user oraupi on upi\_tapp AND upi\_tdb, cp /upid01/app/oraupi/product/805/network/admin/listener.TEST.ora /upid01/app/oraupi/product/805/network/admin/listener.ora
- 16. (NWR,TR)As Unix user oraupi on upi\_tapp AND upi\_tdb:

cp /upid01/app/oraupi/product/805/network/admin/tnsnames.TEST.ora /upid01/app/oraupi/product/805/network/admin/tnsnames.ora

17. Start the web server for both the ORAUPI and TEST database servers: (NWR,TR) Log on to upi\_tapp as root. From the root directory run the oa\_TEST\_start.sh script, which should look like:
# Start the Oracle TEST Instance Forms & HTTP Listeners - Steps 4 and 5 of complete
# startup (after doing startup on DB/Concurrent Mgr Server UPI\_DEV)
su - oraupi TEST\_httplis\_start.sh
su - applupi TEST\_formlis\_start.sh

(NWR)Log on to upi\_app as root From the root directory run the oa\_ORAUPI\_start.sh script

18. (NWR,TR) Start the sqlnet listeners on UPI\_tdb. Log onto UPI\_tdb as Unix user oraupi. Run TEST\_rra\_tm\_start.sh, which should look like:
# Start the Oracle ORAUPI Instance Report Review Agent & Transaction Manager - Step 2
# of complete startup TEST
cd \$ORACLE\_BASE/admin/\$ORACLE\_SID/scripts
aplsnctl.sh start \$ORACLE\_SID
aplsnctl.sh start APPS\_\$ORACLE\_SID
exit 19. (NWR,TR) On UPI\_tdb, log in as applupi.

```
Run $UPI TOP/resp TEST.sql as oracle user apps to change the responsibility names within
the applications so they say Test instead of Production!!! This program should look like:
-- Replace PRODUCTION!!! with TEST in responsibility names
-- 14 Dec 99 William Faulk
SET SERVEROUTPUT ON SIZE 40000
DECLARE
v_new_name fnd_responsibility_tl.responsibility_name%TYPE;
          NUMBER;
v pos
CURSOR c_resp IS
SELECT application id,
  responsibility_id,
  responsibility_name
FROM fnd_responsibility_tl
WHERE UPPER(responsibility_name) like '% PRODUCTION!!!%';
BEGIN
   FOR v resp IN c resp LOOP
          v_pos := instr(v_resp.responsibility_name,'PRODUCTION!!!');
          IF v pos > 0 THEN
          v_new_name := SUBSTR(v_resp.responsibility_name,1,v_pos - 1)||
          'TEST'||SUBSTR(v resp.responsibility name, v pos + 13,100);
          dbms_output.put_line('old:'||v_resp.responsibility_name||',new:'||
          v_new_name);
          UPDATE fnd responsibility tl
          SET responsibility_name = v_new_name
          WHERE responsibility id = v resp. responsibility id;
   END IF;
   END LOOP;
END;
/
```

- 20. (NWR,TR) Log onto the Financials Application that connects to upi\_tdb:
  - a. Double-click on the Internet Explorer icon on your desktop.
  - b. Left click on the Favorites box at the top of the screen
  - c. Land your icon on **Ultradent test** For username, use an account that has the System Administrator responsibility:

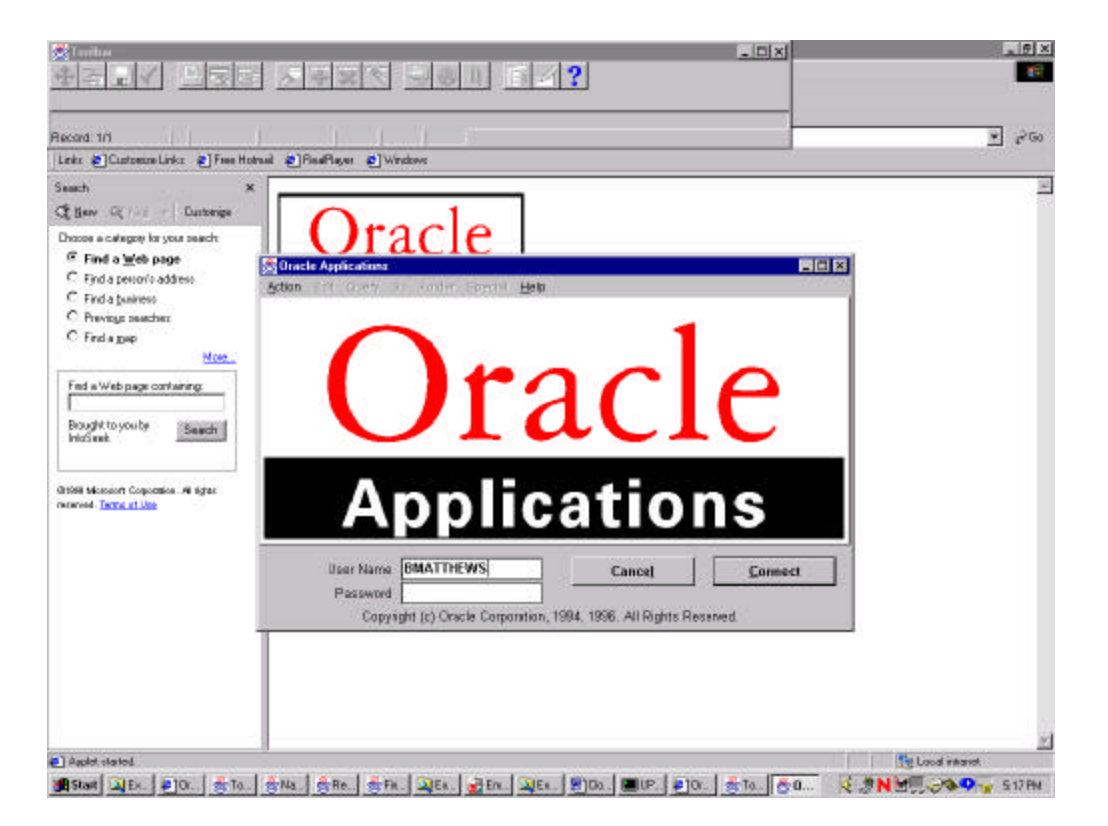

d. Select the System Administrator responsibility then click on OK. You'll see System Administrator TEST instead of System Administrator PRODUCTION!!! if resp\_TEST.sql has been run correctly.

| Responsib                | ility                 |            |    | ^ |
|--------------------------|-----------------------|------------|----|---|
| Alen Mahaj<br>General Le | jer (ES)<br>daer Sune | r Hear TE  | 2T |   |
| nventory T               | uger Supe<br>EST      | I OSEI IEG | 51 |   |
| Order Entry              | Super Us              | er TEST    |    |   |
| Receivable               | s Manager             | TEST       |    |   |
| System Ad                | ministrator           | TEST       |    |   |
| UPI AR Inte              | rface TEST            | Г          |    |   |
| JPI Dome:                | stic Shippir          | ng 3 TEST  |    |   |

e. Click on Profile

| Navigator - System Administrator TEST            |                                                                  |  |
|--------------------------------------------------|------------------------------------------------------------------|--|
| Action Foll Oven On Ection Special E             | p to                                                             |  |
| Functions +                                      |                                                                  |  |
| Second State                                     |                                                                  |  |
| Profile:                                         |                                                                  |  |
| Update system and user profile options           |                                                                  |  |
| To another                                       | A Marked and a linear                                            |  |
| <ul> <li>Security</li> <li>Concurrent</li> </ul> | 1. Monitor Application Users<br>2. Administer Concurrent Manager |  |
| + Profile                                        | 2. Automisier Concurrent Managers                                |  |
| Application                                      |                                                                  |  |
| <ul> <li>Install</li> </ul>                      |                                                                  |  |
| + Requests                                       |                                                                  |  |
| <ul> <li>Workflow</li> </ul>                     |                                                                  |  |
|                                                  |                                                                  |  |
|                                                  |                                                                  |  |
|                                                  |                                                                  |  |
|                                                  |                                                                  |  |
|                                                  | Add Remove                                                       |  |
|                                                  |                                                                  |  |
|                                                  |                                                                  |  |
|                                                  |                                                                  |  |
|                                                  |                                                                  |  |
|                                                  |                                                                  |  |
|                                                  |                                                                  |  |
|                                                  |                                                                  |  |
|                                                  |                                                                  |  |
|                                                  |                                                                  |  |
|                                                  |                                                                  |  |
|                                                  |                                                                  |  |
|                                                  |                                                                  |  |
|                                                  |                                                                  |  |
|                                                  |                                                                  |  |
|                                                  | Close Other Ferms                                                |  |
|                                                  | Open                                                             |  |
|                                                  |                                                                  |  |
|                                                  |                                                                  |  |

f. Double-click on **System**:

| Navigator - System Administrator TEST                                                                             |                                                                                                    | - 9 × |
|----------------------------------------------------------------------------------------------------|----------------------------------------------------------------------------------------------------|-------|
| Action Eath Over Or Eather Special H                                                                              | de la companya de la companya de la companya de la companya de la companya de la companya de la companya de la |       |
| Functions                                                                                                    |                                                                                                    |       |
| Same second                                                                                                    |                                                                                                    |       |
| Profile:System                                                                                                    |                                                                                                    |       |
| Update system profile options                                                                                     |                                                                                                    |       |
| Security     Concurrent     Profile     System     Personal     Application     Install     Requests     Workflow | 1. Monitor Application Users<br>2. Administer Concurrent Managers<br>Add Remove                                |       |
| · · · · · · · · · · · · · · · · · · ·                                                                             | 전 (Dese Other Fairms<br>Open                                                                                   |       |

g. Query up each of four profile options and change them so they match the values below. Enter the profile option you are searching for in the Profile field at the bottom of the screen. Then press the Find button at the bottom of the screen.

| Find System Profile Value                   | s              |              |    |         | _ 🗆 ×       |
|---------------------------------------------|----------------|--------------|----|---------|-------------|
| ction <u>E</u> dit <u>Q</u> uery <u>G</u> o | Folder Special | <u>H</u> elp |    |         |             |
|                                             |                |              |    |         |             |
| – Display –                                 |                |              |    |         |             |
| 🔽 Site                                      |                |              |    |         |             |
| Application                                 |                |              |    |         |             |
| Responsibility                              |                |              |    |         |             |
| User .                                      |                |              |    |         |             |
|                                             |                |              |    |         |             |
| Profiles with No Value                      | e              |              |    |         |             |
| 1 TOMES WILLING VALUE                       |                |              |    |         |             |
| Profile                                     | Annlications b | Veh A%       |    |         |             |
| 1 Tome                                      | Applications   |              |    |         | 0.05        |
|                                             |                |              | r  | <b></b> |             |
|                                             |                | <u>C</u> le  | ar | F       | <u>i</u> nd |
|                                             |                | S            | 10 | 100     |             |

- h. Make changes to the following application profile values in UPI forms
  - Applications Web Agent http://up
  - Help System Base Url
- http://upi\_tapp:7990/TEST/plsql http://upi\_tapp:7990/OA\_DOC/
- OE: Transaction Manager
- Site name
- OEORPC\_TEST
- Ultradent TEST
- i. You change the profile option values by changing the values in the Site column:

| e<br>p://upi_app:8000 | <br> |  |
|-----------------------|------|--|
|                       |      |  |
|                       |      |  |
|                       | <br> |  |
|                       |      |  |
|                       |      |  |
|                       | <br> |  |
|                       | <br> |  |
|                       |      |  |

j. Once you've changed the profile values, go to Concurrent/Requests and query up all requests that are pending. Click on the Specific Requests circle on the left. Choose Pending from the pull down list for Phase. Then press Find:

| 👹 Find Requests           |                                  |
|---------------------------|----------------------------------|
| Action Edit Query Go Fold | er <u>S</u> pecial <u>H</u> elp  |
| My Completed Requests     |                                  |
| O My Requests In Progress |                                  |
| All My Requests           |                                  |
| _                         |                                  |
| Request ID                |                                  |
| Name                      |                                  |
| Date Submitted            |                                  |
| Date Completed            |                                  |
| Status                    |                                  |
| Phase                     |                                  |
| Requestor                 | Completed Inactive               |
|                           | Pending                          |
| Order By                  | Running In Guery                 |
| Submit a <u>N</u> ew Req  | iest <u>C</u> lear F <u>i</u> nd |

k. If you see any requests click on the Request ID of the request, and then click on Hold Request button. This will put the request on hold.

| Refresh Data F |                          |           | Refresh Data Find Requests |           |             | uest     |  |
|----------------|--------------------------|-----------|----------------------------|-----------|-------------|----------|--|
| Reques         | t ID<br>Name             | Paren<br> | l<br>Phase                 | Status    | Requestor   | Prioridy |  |
| 73378          | Concurrent Request Perfo |           | Pending                    | Scheduled | SYSADMIN    | 50       |  |
| 73377          | Concurrent Reques        | st Perfo  | Pending                    | Scheduled | SYSADMIN    | 50       |  |
| 73374          | Periodic Alert Scheduler |           | Pending                    | Scheduled | BMATTHEWS   | 50       |  |
|                |                          |           |                            | 1         |             |          |  |
| Hold Request   |                          | View      | Details View Out           |           | View Output | ut       |  |

1. Now click on the Submit a New Request... button at the top right of the screen. Click OK for a Single Request:

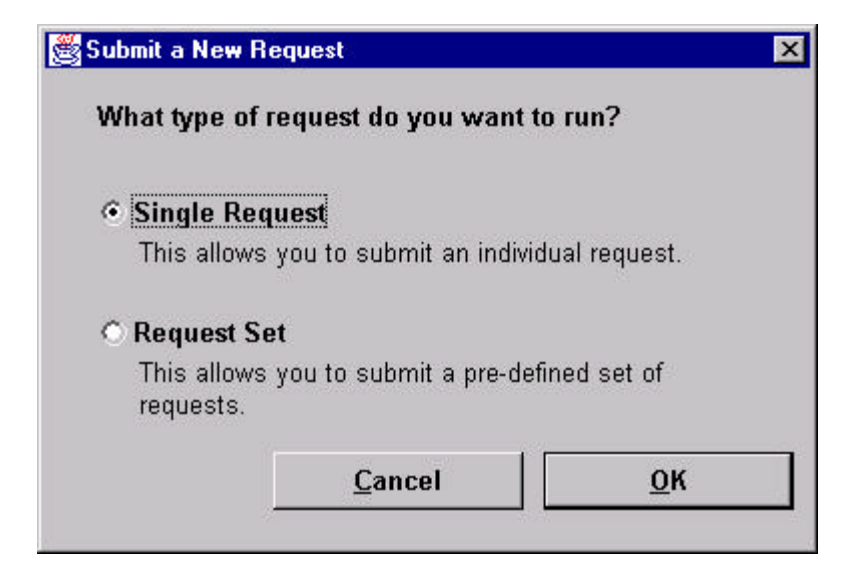

m. Enter Purge Conc%:

| Submit Request<br>Action Edit Query Go F | older Special <b>Help</b> | E                       |
|------------------------------------------|---------------------------|-------------------------|
| Run this Request                         |                           |                         |
| Request Name                             | Purge Conc%               |                         |
| Parameters                               |                           |                         |
| Language                                 | American English          |                         |
| – At these Times<br>As Soon As Possible  |                           | Sche <u>d</u> ule       |
| – Upon Completion –                      |                           |                         |
| 🗹 Save                                   | all Output Files          |                         |
| Notify                                   |                           | Completion Options      |
| Print To                                 |                           |                         |
| Copy a Prior                             | equest <u>C</u> ancel     | Sub <u>m</u> it Request |

n. A screen will pop up. Type ALL in the Entity field, Count in the Mode field, and 1 in the Mode Value field. This tells the program to delete all records other than this one:

| Entity                   | ALL   | 8 |  |   |
|--------------------------|-------|---|--|---|
| Mode                     | COUNT |   |  |   |
| Node Value               | 1     |   |  |   |
| Oracle ID                |       |   |  | _ |
| User Name                |       |   |  |   |
| sponsibility Application | 2     |   |  |   |
| Responsibility           |       |   |  |   |
| Program Application      |       |   |  |   |
| Program                  | 6     |   |  |   |
| Manager Application      |       |   |  |   |
| Manager                  | 2     |   |  | 4 |
| Report                   | Yes   |   |  |   |
| Purse Other              | Yes   |   |  |   |

- o. Click on OK.
- p. Log onto the upi\_tdb server as Unix user applupi. Run TEST\_concmgr\_start.sh. This will start the concurrent manager.
- q. Go back to the application screens and select **Concurrent/Manager/Administer** and make sure that the concurrent manager has restarted. If the concurrent manager is running, it looks like the following. In particular, the Actual column should have numbers in it.

| DI                         | 10.00                     | 100         | Tank    |         |         | -      |
|----------------------------|---------------------------|-------------|---------|---------|---------|--------|
| Internal Manager           | uni tdh                   | Actual<br>1 | 1 arget | Hunning | Pending | otatus |
| Conflict Resolution Manage |                           | 1           | 1       |         | 0       |        |
| Receivables Tax Manager    |                           | 1           | 1       |         |         |        |
| CRP Inquiry Manager        |                           | 2           | 2       |         |         |        |
| Fast Requests Manager (UP  |                           | 2           | 2       | 0       | 0       |        |
| Inventory Manager          |                           | 3           | 3       | 0       | 0       |        |
| INV Remote Procedure Ma    | l .                       | 3           | 3       |         |         |        |
| MRP Manager                |                           | 1           | 1       | 0       | 0       |        |
| Shipping Transaction Mana  | Shipping Transaction Mana |             | 8       |         |         |        |
| PA Streamline Manager      |                           | 1           | 1       | 0       | 0       |        |
| PO Document Approval Ma    |                           | 3           | 3       |         |         |        |
| Receiving Transaction Man  |                           | 3           | 3       |         |         |        |

- r. Now as a final check, go to **Concurrent/Requests** and query up where Status is Error (use the pulldown screen). You shouldn't find any requests with a status of error, since this database is starting fresh. You've deleted all the requests that ran on Production prior to today, and you put any pending requests on hold. The only request that should have run since you started things back up is your request to Purge Concurrent Requests. In all likelihood, that is still running. The test database should be set. If you find any requests that have errored out, look at the top one and click on View Details. Look at the Date Completed it should be a date prior to the refresh. If the date is prior to the refresh, then the Purge Concurrent Requests just hasn't gotten to it yet. You only need to worry if a request has errored since you restarted the database.
- s. (NWR) Now check Production:
  - Log onto the production upi\_db as Unix user oraupi.
  - Type **ORAUPI\_db\_start.sh**
  - Type **ORAUPI\_rra\_tm\_start.sh**
  - Log onto the production application by choosing **Ultradent ORAUPI** from the Favorites list after double-clicking on the **Internet Explorer** icon.
  - Log on as Unix user applupi and run ORAUPI\_concmgr\_start.sh
  - Check that the concurrent manager is up.

- Check that nothing has errored since we made the copy (you'll likely find lots of errored requests, but you only need to look at the one at the top of the list and check the time when it failed to know if you have a problem).
- Make sure you can use SQLPLUS to log into the production database. Click on the **Start** button at the bottom of your PC screen, then choose **Programs**, and follow the path to **SQLPLUS**, and when you get this screen, log in:

| og On                |        |
|----------------------|--------|
| <u>U</u> ser Name:   | system |
| <u>P</u> assword:    | *****  |
| <u>H</u> ost String: | ORAUPI |
| ОК                   | Cancel |

- If you get in, then production is OK.
- t. (NWR,TR) Now try the same thing for TEST, except use TEST for the Host String instead of ORAUPI. If you get in, then the TEST instance is OK.
- u. Ultradent uses a set of tools that provide status information about the databases. You can download these tools from <u>www.oncalldba.com</u>. If you are using the tools, make the morning reports work on TEST by doing the following:
  - cd \$UPI\_TOP/sql/trutek\_tools
  - cp toolkit.ini.TEST toolkit.ini
- v. We use archiving on our TEST environment so we can run nightly hot backups. To turn archiving back on for TEST:
  - \$ORACLE\_HOME/dbs/initTEST.ora should point to the archive directories that you've set up:

```
log_archive_dest = /upid01/app/oraupi/admin/ORAUPI/arch/arch
log_archive_duplex_dest = /upid01/app/oraupi/admin/ORAUPI/arch1/arch
log_archive_format = %t_%s.log
log_archive_min_succeed_dest = 2
log_archive_start = true  # if you want automatic archiving
```

- Now, you'd think you'd be done and could just start up the database and archiving would be working, but that's not the case.
- In svrmgrl: startup mount pfile=\$ORACLE\_HOME/dbs/initTEST.ora alter database archivelog; alter database open; archive log all;

archive log list

You should see the following: Database log mode: Archive Mode Automatic archival Enabled

If you don't see this, then archiving isn't working.

- alter system switch logfile;
- Now go to your archive directories and make sure you have archive log files in them. If you don't, then you didn't do this right.
- A special note on starting the database: If you've gotten into the habit of logging into svrmgrl and starting the database by typing: startup without telling it which pfile to use, you'll have endless problems once we have the second database instance going. You should enter: startup pfile=\$ORACLE\_HOME/dbs/initTEST.ora or startup pfile=\$ORACLE\_HOME/dbs/initDEVL.ora to be sure you are pointing to the right database.

#### **Cloning the DEVL Instance**

The steps for setting up a second instance are similar to those for the first instance. For our second instance, DEVL, we created a second mount point on upi\_tdb and upi\_tapp and restored all of the \$APPL\_TOP code and data files there from a backup of our 11.0.3+ work. The second mount point is called ora\_dev, and looks just like TEST's /ora\_app directory structure except that you'd follow the path /ora\_dev/ora\_apps.... We use the same RDBMS code for both TEST and DEVL, and use scripts to point to certain files that point to SID-specific information. We found that the second web listener, which we called DEVL, had to be set up through the same web interface as the lprd listener that carries over from production. This caused us considerable confusion, because every time we refresh TEST we have to redefine the DEVL listener. Since the mount points are different for the two instances, we also had to modify all of our scripts to point to the /ora\_dev mount point.

Before we go further in this description, we want to make it very clear that creating and maintaining this second instance has given us the most trouble. We warn you, therefore, to truly consider this paper as a guideline for how to clone databases. In particular, we understand now that the biggest mistake we've made when it comes to creating a second instance is believing that we could do so without following Oracle's number one recommendation. According to Oracle, the only supported mechanism for creating additional databases is to get out your One Hour Install CD and install a starter database from there, and then once you're sure it is working, refresh the code and data from another database. What this supported mechanism does is structure your database and code the way it needs to be and the way Oracle Support expects it to be. If you do like we have, where you try to create a second instance from a backup, you'll likely spend extra hours trying to mesh what you've done with what the One Hour Install would have done. Nonetheless, we're describing our process because it actually helped us understand

better what was happening behind the scenes, particularly with the web configuration, and it also highlighted some issues that we think you really ought to be thinking about.

Since we started from scratch on the Web Listener configuration, this section will show how to set up the web listener configuration through the browser. If you look back at the details on our TEST web listener setup, we actually modified a number of programs, primarily to change the name of the database from ORAUPI to DEVL, and to change the name of the applications server from upi\_app to upi\_tapp. Making the changes through the browser seems more straightforward.

1. Point your browser to <a href="http://upi\_tapp:7990">http://upi\_tapp:7990</a> and log on as admin/password

| ۲ | Please type y       | our user name and password.    |
|---|---------------------|--------------------------------|
|   | Site:               | upi_tapp                       |
|   | Realm               | Admin Server                   |
|   | <u>U</u> ser Name   |                                |
|   | <u>P</u> assword    |                                |
|   | □ <u>S</u> ave this | password in your password list |

2. Choose "Web Application Server Manager"

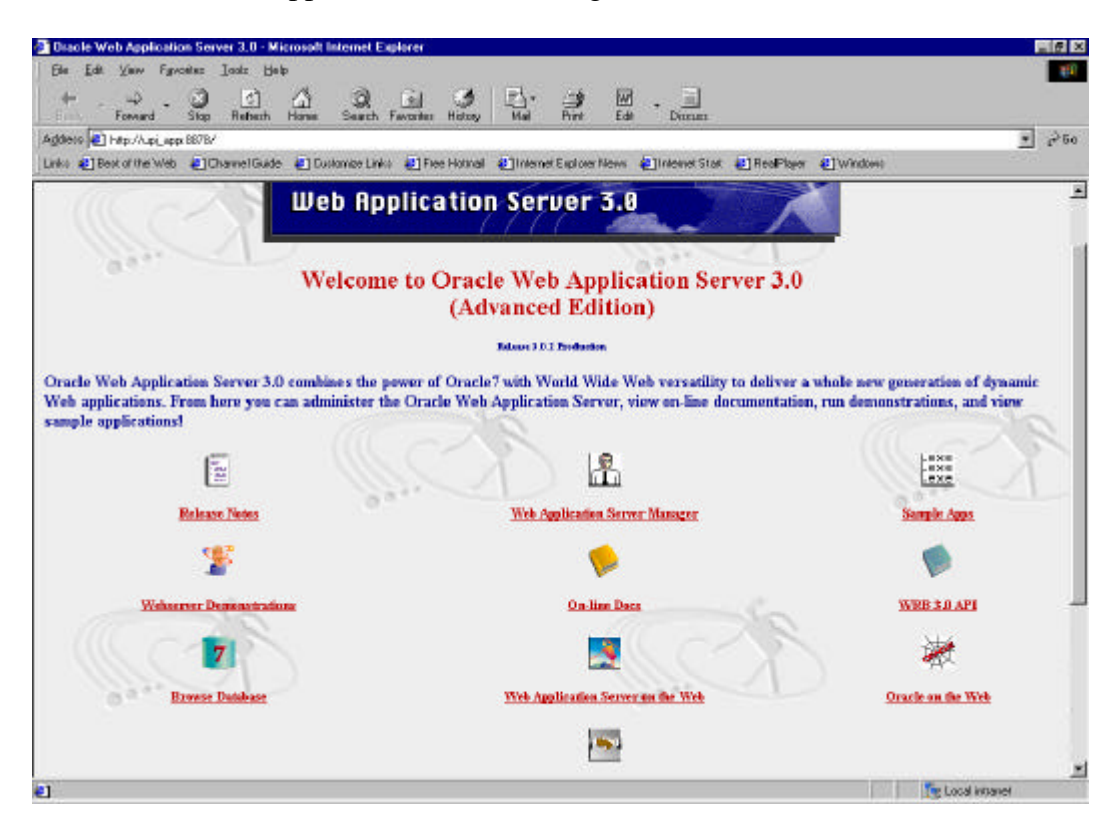

3. Choose "Oracle Web Listener"

| 📴 Dracle Web Application Server Administration - Hicrosoft Internet Explorer                                                              |             |
|----------------------------------------------------------------------------------------------------|-------------|
| Bie Edit View Figurates Indiz Help                                                                                                    | 10          |
| ↓ . → . ③ ⊡ Δ ③ ④ ④ ⊡ . ⊒                                                                                                    |             |
| Back Servic Stop Refeath Home Search Favorites History Mail Print Edit Ductors                                                            | 21 1 A # 21 |
| Aggess (E) http://up_upp.B2/B/Srow-adoc/Intro.html                                                                                        | * 2* 50     |
| Links 🐑 Best of the Web 🔮 Channel Guide 🔮 Customer Links 🛃 Free Hotmall 🔮 Internet Explorer News 🔮 Internet Stat. 🛃 Real Paper 🔮 Windows  |             |
|                                                                                                    | <u></u>     |
| Herein Huministration                                                                                                    |             |
|                                                                                                    |             |
|                                                                                                    |             |
| This is the Oracle Web Application Server Administration Home Page.                                                                       |             |
|                                                                                                    |             |
| Framinere you can administer the entire Oracle Web Application Server. Select the part of the Oracle Web Application Server you wish to a | kminister:  |
|                                                                                                    |             |
|                                                                                                    |             |
| 7 2 3                                                                                                    |             |
|                                                                                                    |             |
|                                                                                                    |             |
| Oracle 7 Database Oracle Web Listener                                                                                                    |             |
|                                                                                                    | 202         |
|                                                                                                    |             |
|                                                                                                    | 1           |
| 0.00                                                                                                    |             |
| Oracle Web Analization Server                                                                                                    |             |
|                                                                                                    |             |
|                                                                                                    |             |
| Home                                                                                                    |             |
|                                                                                                    |             |
| Powered by Oracle Web                                                                                                    |             |
| Application Server 3.0                                                                                                    |             |
|                                                                                                    |             |
| Three Section 2015                                                                                                    |             |
|                                                                                                    |             |

4. Scroll down and click on the Configure option for the Web Listener that serves the source environment.

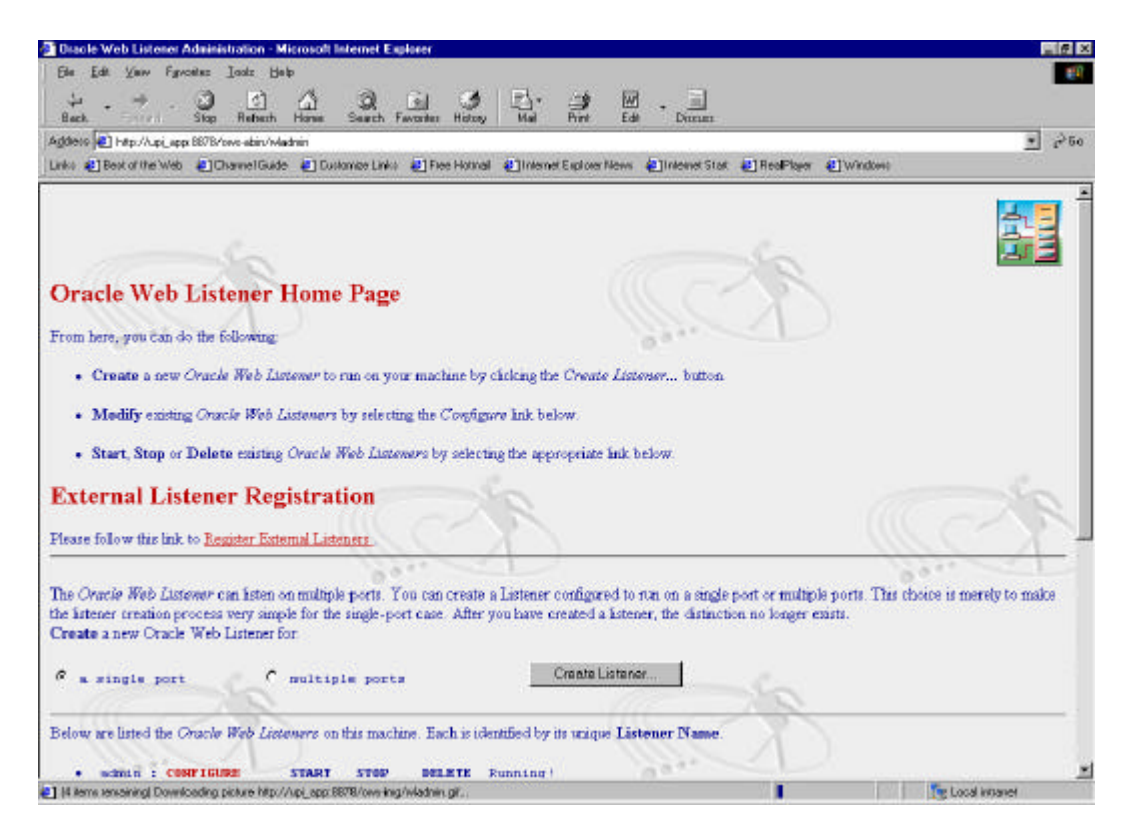

| Discle Web Listener Administration - Microsoft Internet Explorer                                                                                                    |                                         |
|----------------------------------------------------------------------------------------------------|-----------------------------------------|
| Bie Edit View Fyrvatez Iastz Help                                                                                                    |                                         |
|                                                                                                    |                                         |
| Back, Stop Rebert Horse Search Favorier History Mel Pint Edit Diman                                                                                                    |                                         |
| Agdets 📳 h#p://L.pi_app.8878/ove-abin/Madmin                                                                                                    | <u> </u>                                |
| Links 🐮 Besk of the Web 🔄 Channel Guide 🐮 Duktombe Links 🐮 Free Hotmail 🐮 Internet Explorer News 🐑 Internet Stark 🐮 RealPlayer                                                                                                    | (1) Windows                             |
|                                                                                                    | 1220                                    |
| The Oracle Web Listewer can listen on multiple ports. You can create a Listener configured to run on a single port or multiple                                                                                                    | le ports. This choice is merely to make |
| the listener creation process very simple for the single-port case. After you have created a listener, the distinction no longer e                                                                                                    | nista.                                  |
| Create a new Oracle Web Listener for.                                                                                                    |                                         |
| Createl latera                                                                                                    |                                         |
| a single port inultiple ports Conductation                                                                                                    |                                         |
|                                                                                                    |                                         |
| Below are listed the Oracle Web Linteners on this machine. Each is identified by its unique Listener Name.                                                                                                    |                                         |
| I State and the second state of the second state of the second sta |                                         |
| • schuln ; CONFIGURE START STOP DELETE Running !                                                                                                    |                                         |
| O Fort 6676 on upi app listening on AWY IP address                                                                                                    |                                         |
| O Port 6878 on upi_mpp.upi_mpp listening on ANY IP address                                                                                                    |                                         |
|                                                                                                    |                                         |
| <ul> <li>1prd ( CONFLIGUNE START STOP DELETE Running)</li> </ul>                                                                                                    |                                         |
| o Port 7990 on upi_app listening on ANY IP address                                                                                                    |                                         |
| ○ Port 7990 on upi_app.upi_app listening on £NY IP address                                                                                                    | 22                                      |
|                                                                                                    | 1110 - 15                               |
| WWW : CONFIGURE START STOP DELETE                                                                                                    | III C X                                 |
| o Port 7990 on upi_app listening on MNY IP address                                                                                                    | 1234                                    |
| O Port 7990 on upi_app.upi_app listening on ANY IP address                                                                                                    |                                         |
|                                                                                                    |                                         |
| Home Admin Database HELP                                                                                                    |                                         |
| Chanter Channel Research                                                                                                    |                                         |
| Powered by Oracle Web                                                                                                    |                                         |
| Application Server 3.0                                                                                                    |                                         |
|                                                                                                    | The Local Instance                      |

5. Change the listener name (ours is lprd) to the Oracle\_SID of your new DB (DEVL)

| er Administration - Microsoft Internet Explorer                                                                                                    |                                                                                                    |
|----------------------------------------------------------------------------------------------------|----------------------------------------------------------------------------------------------------|
| ୁ ମାନ୍ତି ଥିଲା ସୋଟନ ଆହାଳା ଲା                                                                                                    | 111                                                                                                    |
| Step Refeats Home Sweets Favorier Honey Meil Pint Edi Docum<br>#FDFN_CODE+INTROSFN_CODE+CONFGURESListement anamipatitServerRod=/upd01/app/ceups/product/805/ave/admin/ave/vebsis30/httpd_u<br>#6 @ChannelGuide @Costonce-Links @FreeHomail @CinternetExplorerNews @CinternetStat @ReaPhyer @Windows                                                                                                    | si_app/pd/config/ 🗾 🖓 50                                                                                                    |
| leb Listener Administration                                                                                                    |                                                                                                    |
| The global nanigation bar is provided at the bottom of the page                                                                                                    |                                                                                                    |
| Network Parameters                                                                                                    | 2                                                                                                    |
| Listener Name<br>You must set a name for your Oracle Web Listener. This can be any string of your choosing, no longer than 6 alpha<br>which would uniquely identify a particular Listener.<br>Listener Name. DEVL                                                                                                    | numeric characters                                                                                                    |
| Addresses and Ports                                                                                                    | j.                                                                                                    |
| Home Admin Database Listener Powered by Oracle Web Application Server 3.0                                                                                                    |                                                                                                    |
| The second second secon | Additional - Microsoft Explorer         prote:       Lost:         prote:       Lost:         Stop:       Reberth         Harrison       State:         FDFN_CODE 4441R03P0_COCE-CENFQUIRESListenet hereafyed.5 serveProt-vigedD1/app/cased/web/add/4005/005/000/addit/app/cased/product/005/000/addit/app/cased/product/005/000/addit/app/cased/product/005/000/addit/app/cased/product/005/000/addit/app/cased/product/005/000/addit/app/cased/product/005/000/addit/app/cased/product/005/000/addit/app/cased/product/005/000/addit/app/cased/product/005/000/addit/app/cased/product/005/000/addit/app/cased/product/005/000/addit/app/cased/product/005/000/addit/app/cased/product/005/005/000/addit/app/cased/product/005/005/005/000/addit/app/cased/product/005/005/000/addit/app/cased/product/005/005/000/addit/app/cased/product/005/005/005/005/000/addit/app/cased/product/005/005/005/005/000/addit/app/cased/product/005/005/005/005/005/005/005/005/005/00 |

6. In "Addresses and Ports" change the port number to a new unused port number. For DEVL we changed the port from 7990 to 8000:

| <b>Dracle Web Lister</b>                                                                                                    | ner Administrat | tion - Microsoft Ini | ernet Explore  | er -                            |                                           |                                         |                                                                                                    |              |
|----------------------------------------------------------------------------------------------------|-----------------|----------------------|----------------|---------------------------------|-------------------------------------------|-----------------------------------------|----------------------------------------------------------------------------------------------------|--------------|
| Ele Edit Yeaw                                                                                                    | Fyrodisc Loo    | iz Hob               |                |                                 |                                           |                                         |                                                                                                    | 1            |
| 4.4                                                                                                    | . 3             | <li>3</li>           | 0 6            | 13                              | E- 3                                      | w . I                                   |                                                                                                    |              |
| Back.                                                                                                    | Stap A          | etech Horse          | Seath Favo     | ites History                    | Mail Print                                | Edit Dinesan                            |                                                                                                    | -            |
| goese en ministre                                                                                                    | INTERN_CODE     | ANTHONN_CODE+        | CUNFIGURES     | Listenes Namerip<br>1 Frankting | editi erverifikat=Aupel/17                | app/craupi/product/305                  | /over/admin/owe/velocite3U/httpd_upl_app/lped/coming/                                                           | <u>-</u> (*6 |
| less 🛃 sescorme s                                                                                                    | web ElCham      | ercude 🛃 Lona        | neo Linko 🧕    | The House                       | <ul> <li>Internet Exprorer Net</li> </ul> | vs and interaction a                    | C Heat-Joha C Wildows                                                                                           |              |
|                                                                                                    |                 |                      |                |                                 | ×                                         |                                         | 10                                                                                                    | -1           |
| Oracle II                                                                                                    | Jeb List        | ener Adm             | inistra        | tion                            |                                           |                                         | 3                                                                                                    |              |
|                                                                                                    |                 | -                    |                |                                 |                                           |                                         | Sec. 2                                                                                                    | 1            |
|                                                                                                    | • 73            | e Certificate L      | abel field is  | the label poe                   | nting to certificate B                    | es in the [Security]                    | section. There can be only one certificate labo                                                                 | el per       |
| ieneral                                                                                                    | pe              | et. This should b    | e left blank : | T'NORM' is                      | selected under Sec                        | uniy.                                   |                                                                                                    |              |
| Taburate                                                                                                    | 100             | 1000                 | 12             | 2.6                             | 10000                                     | 2 122                                   |                                                                                                    | 23           |
|                                                                                                    | Proaty          | Address              | Port           | Security                        | Host Name                                 | Base Directory                          | Log into Directory                                                                                              | Authen       |
| og File                                                                                                    | OFF ON          |                      |                |                                 |                                           |                                         |                                                                                                    |              |
|                                                                                                    | a c             | ANY                  | BODO           | NORM #                          | upi_app                                   | V                                       | /upid01/app/oraupi/product/805/aws/admi                                                                         | NONE         |
| Alfred                                                                                                    | e c             | ANY                  | 8000           | NORM .                          |                                           | V                                       | [/upid01/app/oreupi/product/805/pws/edmi                                                                        | NONE         |
| Isen/Group                                                                                                    | 6.0             |                      |                | NORM -                          |                                           | · i · · · · · · · · · · · · · · · · · · |                                                                                                    | NONE         |
| Section                                                                                                    | G.C.            |                      | -i-            | NOBM R                          |                                           | - <u> </u>                              |                                                                                                    | NONE         |
| Contraction of the second second seco |                 | 1                    |                | NODW                            |                                           |                                         | -                                                                                                    | - Duce IC    |
| ALGUNGE                                                                                                    |                 |                      |                | NORM -                          |                                           |                                         |                                                                                                    | PRONE        |
| mæ.                                                                                                    |                 |                      |                | поном 💌                         |                                           | -                                       |                                                                                                    | INCHE        |
|                                                                                                    | F C             | 1                    |                | NORM E                          |                                           | 1                                       |                                                                                                    | NONE         |
| incoding                                                                                                    | [ Com           | Labora 1             | double lister  |                                 | alata Listanas                            |                                         | 110 - 18                                                                                                    |              |
|                                                                                                    | Coby            | Lisienter            | HOURY DOUBL    |                                 |                                           |                                         |                                                                                                    |              |
| ecurary                                                                                                    | 4               |                      |                |                                 |                                           |                                         |                                                                                                    | 2            |
|                                                                                                    |                 |                      |                | have                            | terms increased in                        |                                         |                                                                                                    | 1            |
|                                                                                                    |                 |                      |                | HO                              | me Admin                                  | Database Lia                            | temer                                                                                                    |              |
|                                                                                                    |                 |                      |                |                                 |                                           |                                         | Contraction of the second second second second second second second second second second second second second s |              |
|                                                                                                    | 100             |                      | 200            |                                 | Application Se                            | river 3.0                               | 01 18                                                                                                    |              |
| N1                                                                                                    | -               |                      |                |                                 |                                           | Constitution of the                     | Te Local imager                                                                                                 | 1            |

Note that at this point, the Host Name and Log Info Directory are still pointing to ORAUPI's directory structure, rather than DEVL's mount point.

7. Click on Copy Listener

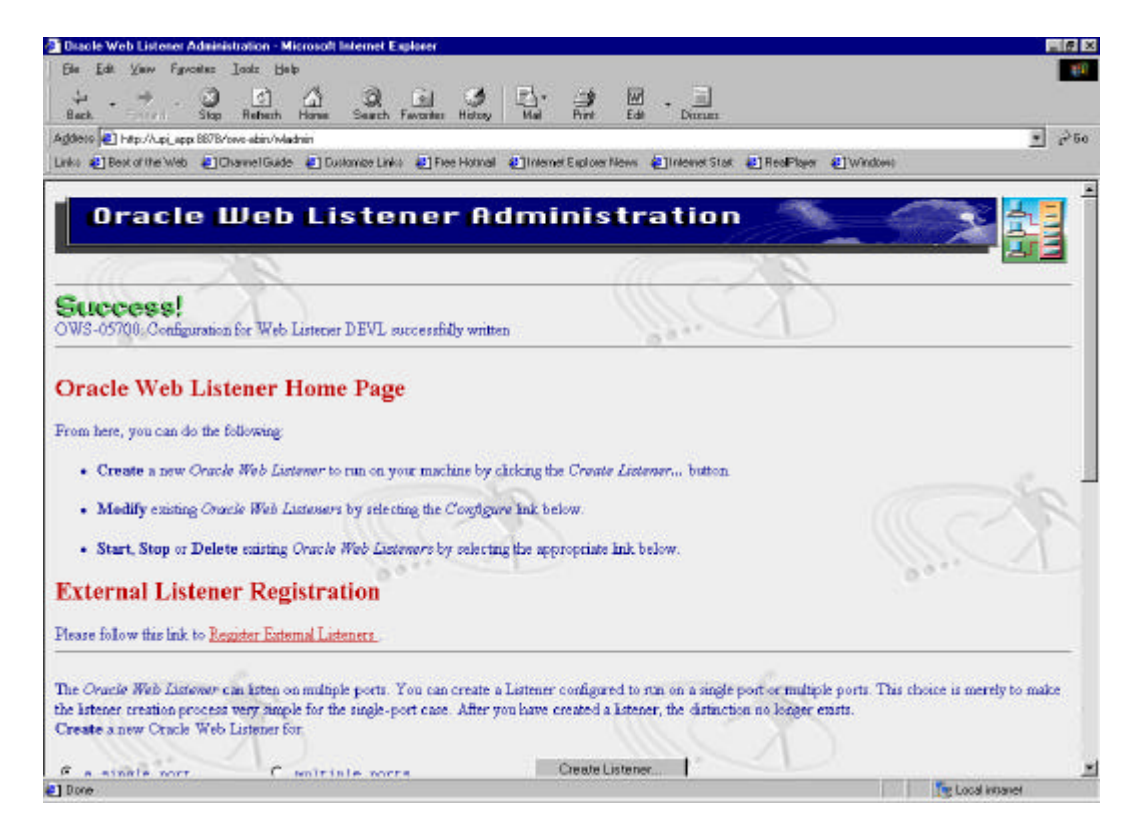

If you scroll down you'll see the second Web Listener, called DEVL. Note that the DEVL web listener isn't running yet:

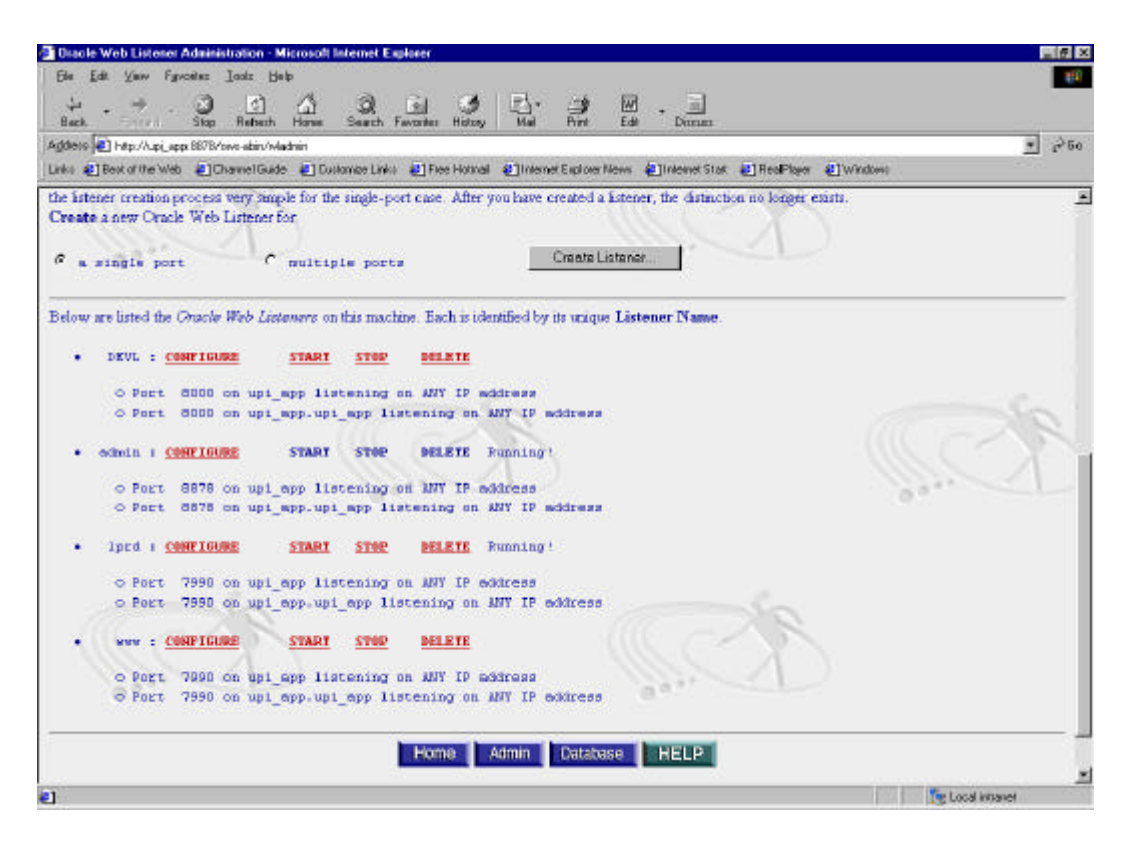

8. Click on Configure for your new listener and modify the directory section to reflect the structure you have created. Note that we are changing the directory structure from /ora\_apps, which points to TEST's \$APPL\_TOP, to /ora\_dev/ora\_apps, which is DEVL's \$APPL\_TOP. Also make sure the log files are going to the correct spot. Note that there are a number of places where you will need to make changes to references to directories, so be sure to scroll all the way down through this screen.

| Diacle Web Listen     | er Administra | tion - Microsoft Is | ternet Explore  | er              |                                                                                                    |                        |                                         |                           |
|-----------------------|---------------|---------------------|-----------------|-----------------|----------------------------------------------------------------------------------------------------|------------------------|-----------------------------------------|---------------------------|
| Elle Edit View F      | fyrcels: Ia   | alz Help            |                 |                 |                                                                                                    |                        |                                         |                           |
| 4 - 4<br>Back - 1     | . 3           | C C                 | Sauth Favo      | History         | Er an                                                                                                    | de Doman               |                                         |                           |
| Addets 🛃 ladmin %F06  | FM_CODE+IN    | TRONPN_CODE-CO      | NAGURELL        | netiane-CEVI    | &ServerRoot=Aupid01/ep                                                                                                    | p/orwupi/product/805/e | es/admin/ove/website30/httpd_u          | pi_app/DEVL/control = 200 |
| Links 👔 Best of the W | leb 📳 Chare   | nelGuide 🔄 Duik     | amize Linka 🙋   | Free Hotmal     | Explorer New                                                                                                    | n 🚛 Internet Stat      | E RealPlayer E Window                   | 2011                      |
|                       |               |                     |                 |                 |                                                                                                    |                        |                                         |                           |
| Oracle W              | eb List       | tener Adn           | ninistra        | ation           |                                                                                                    |                        |                                         | 22                        |
|                       |               |                     |                 | - 114           | Con A                                                                                                    |                        |                                         | a i                       |
|                       |               | -                   | -               |                 |                                                                                                    |                        | 1992                                    |                           |
| General               | • T           | he Client Authority | entication fie  | determine       | s if the server auther                                                                                                    | ficates a client over  | an SSL port NONE - do                   | not authenticate the      |
| and the second        | 4             | ient, OPT - auth    | enticate the    | client but do   | not require a certific                                                                                                    | ate; REQ - Authen      | ticate the client and abort th          | e SSL handshake if the    |
| Network               | d             | ient does not ser   | id a certificat | te. This is use | ed for only SSL 3.0                                                                                                    | and above.             | 0.0                                     |                           |
| T and File            | • T           | he Certificate I    | abel field is   | the label por   | nting to certificate fil                                                                                                    | es in the [Security]   | section. There can be only o            | ne certificate label per  |
| Contract Inc.         | P             | ort. This should !  | e left blank :  | #'NORM' is      | selected under Sec                                                                                                    | arty.                  |                                         |                           |
| Listener              | Deres         | VII.                |                 | Sec. 1          | The state of the state of the s |                        | Too Tab. Discourse                      |                           |
| Treet Areas           | OFF ON        | Address             | Four            | security        | Host Name                                                                                                    | Base Derectory         | rog into Directory                      | Aumen                     |
| CONTROL ONLY          |               | 0                   |                 |                 |                                                                                                    |                        |                                         |                           |
| Directory             | e c           | ANY                 | 8000            | NORM .          | upi_tapp                                                                                                    | V                      | /ore_dev/ore_epps/d01/                  | app/oraupi/produk         |
| Lanonance             | e c           | ANY                 | 6000            | NORM .          | upi_tapp.upi_tapp                                                                                                    | V                      | /ora_dev/ora_apps/d01/                  | app/oraupi/produ NONE     |
| ACCURACION CO.        | e c           |                     |                 | NORM .          | 1                                                                                                    | 1                      |                                         | NONE                      |
| MIME                  | # C           | <u> </u>            |                 | NORM .          |                                                                                                    | <u> </u>               | - <u> </u>                              | NONE                      |
| Encoding              | 60            |                     | _ <u>_</u>      | NORM .          | ir                                                                                                    | <u>.</u>               | -                                       | INONE                     |
|                       | 6.0           | ·                   |                 | NOBM            | ii                                                                                                    |                        | -                                       | INONE                     |
| Security              | 4             | 25                  |                 | Tradition is    |                                                                                                    | 10                     | - 50 - 10 - 10 - 10 - 10 - 10 - 10 - 10 | , inclusion               |
|                       |               |                     |                 |                 |                                                                                                    |                        |                                         | 1                         |
|                       |               |                     |                 | Ho              | me Admin                                                                                                    | Database Lis           | tener                                   |                           |
|                       |               |                     |                 |                 | and the second second                                                                                                    | and the second second  |                                         |                           |
|                       | 2             |                     | 10              |                 | Powered by C<br>Application Se                                                                                                    | radie Web              | 11                                      | 0                         |
|                       |               |                     |                 |                 | - definition of the second second                                                                                                    |                        |                                         |                           |

| Diacle Web Listene                                                | Administration - Microsoft Internet Explorer                                                                                                    |
|-------------------------------------------------------------------|----------------------------------------------------------------------------------------------------|
| Bla Edit Yanv Fy<br>i                                             | profiles [ands: Halp<br>Step Reflects Harman Sameth Favoraber Hidrogy Mail Pert Edit Discuss                                                                                                    |
| Addets Alachin FOR                                                | N_CODE=NTFRORFL_CODE=CONFIGUREListementName=CEVLEServerRod=AppioT/appionaqu/product/805/own/admin/own/website30/ftpd_upj_app/DEVL/confg/ 💽 🖉 50 -<br>5 🖉 (ChamrelGuide 🕘 DuitomerLinku 🕘 Free Homail 🖉 Internet Equiper News 🛃 Internet State 🛃 Real Player 🕄 Windows                                                                                                    |
| Oracle We                                                         | eb Listener Administration                                                                                                    |
|                                                                   |                                                                                                    |
| <u>General</u>                                                    | Listener PID File                                                                                                    |
| Log File                                                          | The Listener PID is a one-line file which contains the Oracle Web Listewer's current process identifier. This is useful for stopping or sending a signal to your Web Listener. The value below should be a directory and a file name.                                                                                                    |
| Listener                                                          | If you change this value, it is required that you stop the Web Listener before changing this value. If you modify this value while the Web                                                                                                    |
| Usen/Group                                                        | Listener is maning, you will not be able to stop the Web Listener from the Listener Home page, nor will the Listener Home page accurately<br>display which Web Listeners are running                                                                                                    |
| Directory                                                         | UNIX only:                                                                                                    |
| Language                                                          | Be sure that the User ID under which this Web Listener runs has provdeges to read and write to the Listener PID. If the Listener PID file<br>already exists writy that the user has privileges to read and write it. This should only be a problem if a Web Listener with a different User ID<br>has one are the open automatic and                                                                                                    |
| MIME                                                              | The second second                                                                                                    |
| Encoding                                                          | Convibitioner Modify/Listoner Delate Listoner                                                                                                    |
| Security                                                          |                                                                                                    |
| e                                                                 | Powered by Oracle Web<br>Application Server 3.0                                                                                                    |
| Back Web Listene<br>Back Yaw Fy<br>Hack Hack<br>Agdess Placen FOR | Adekisistation - Microsoft Internet Explorer<br>poster Loke Beb<br>Stop Rebert Hone Search Faceter Hidroy Mel Pint Edit Decision<br>N_CODE-ENTFRORM_DODE-CONFIGUREELiterentNerre-CEVLEServeRed=Appl01/appl0rept/2005/setr/etmix/set/web1030/Higd_upj.app/0EVL/config/ 2005/setr/etmix/setr/etmix/s |
| Linko 🐮 Best of the We                                            | b EChannelGuide EChulomiae Links (EThee Honnal Echloen News (EChloenet Star ECheoPhyse (EChloenet Star)                                                                                                    |
| Oracle We                                                         | eb Listener Administration                                                                                                    |
| <u>General</u><br>Network                                         | The Oracle Wob Listewer writes informative tracing messages to the Log Info File for a particular address/port combination. See<br><u>Addresses and Ports</u> above. It also writes error messages to Log Admin File, which is common for all address/port combinations. There are<br>no defaults for these parameters.                                                                                                    |
| LogFile                                                           | UNIX only:                                                                                                    |
| Listener                                                          | Be sure that the User ID under which this Web Listener runs has privileges to read and write to the Log File Directory. Verify also that if the                                                                                                    |
| Usen/Group                                                        | däferent User ID has run on this rame network port.                                                                                                    |
| Directory                                                         | Log Admin File                                                                                                    |
| Language                                                          | Please enter the value for Log Admin File, for a_de-vora_oppeq01/approroup/product/805/aws/adminy                                                                                                    |
| MIME                                                              | Log Admin File Rollover                                                                                                    |
| Encoding                                                          | The Log Admin File Rollover parameter defines how often you want to roll over the log files                                                                                                    |
| Security                                                          |                                                                                                    |
|                                                                   | Home Admin Database Listener                                                                                                    |
|                                                                   | Powered by Oracle Web                                                                                                    |
| 2] Done                                                           | Local interest                                                                                                    |

Note that in our first attempt to create a DEVL listener on ORAUPI so that it would copy over for refreshes, this is where we hit a failure point. This configuration file tries to create a file called /ora\_dev/ora\_apps/d01/app/oraupi/product/805/ows/admin/svDEVL.cfg. Unfortunately, there is no directory structure called /ora\_dev/ora\_apps on our production database server, upi\_tdb. So we're still thinking about how to simplify this part of our refresh process.

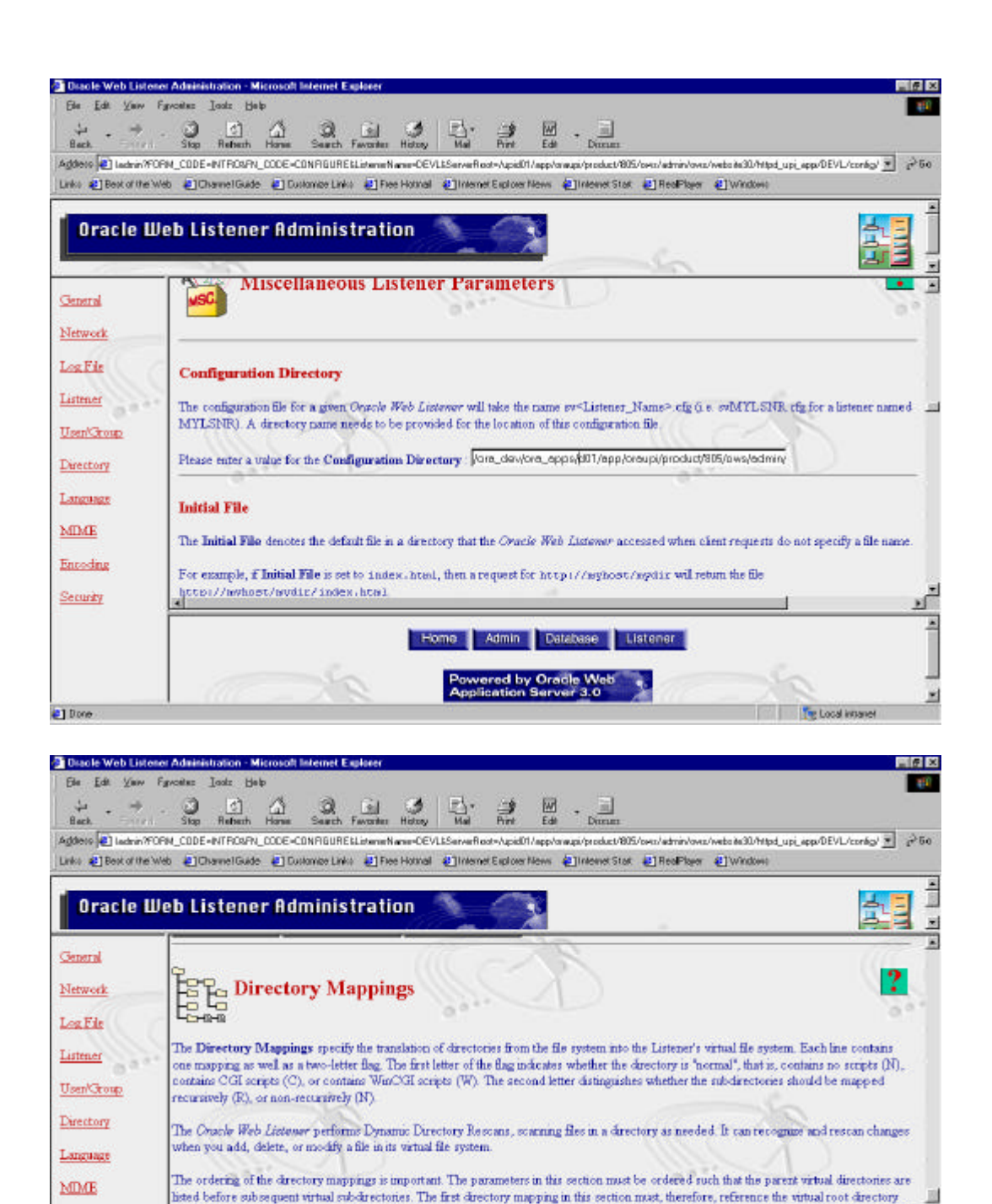

(or 'P') When you submit this form, the directory mappings will be sorted (by Virtual Directory) for you. Any mappings with an empty field

Home Admin Database Listener

The Local impanel

Virtual Directory

for File-System Directory or Virtual Directory will be removed

File-System Directory

1

Be sure to add a trailing slash to each file-system and virtual directory name.

Flag

Encoding

Security

| Agdets 🛃 ladmin ?                                                                                                    | OPN_CODE -INTRONPN_CODE -CONFIGURE & Listene Name-OEVL&ServerRoot- | ApidD1/app/orw.pi/product/805/over/edmin/over/website30/httpd_upi_app/DEVL/conteg/ 🗾 📌 54 |
|----------------------------------------------------------------------------------------------------|--------------------------------------------------------------------|-------------------------------------------------------------------------------------------|
| Links 🍋 Best of the                                                                                                    | Web 🐮 Channel Guide 🐮 Customer Links 🐮 Free Hotmail 🐮 Internet B   | iptover News 🕢 Indexnet Stark 🐮 Reol Player 🐮 Windows                                     |
| Oracle I                                                                                                    | Veb Listener Administration 💧 🤅                                    |                                                                                           |
| 2. 2                                                                                                    | Nora_dev/ora_apps/d01/app/applupl/1102/ NR                         |                                                                                           |
| General                                                                                                    | fors_dev/ors_apps/d01/spp/applupi/1102, NR 💌 /OA_DO                |                                                                                           |
| Network                                                                                                    | /ora_dev/ora_apps/d01/app/applupi/1102/ NR 💌 /OA_HTI               | <u>u</u>                                                                                  |
| Log File                                                                                                    | fora_dev/ora_apps/d01/app/applupi/1102; CN 💽 /OA_HTI               | A_(bin)                                                                                   |
|                                                                                                    | Vora_dev/ora_apps/d01/app/oreupi/produk NR 💌 VOA_JAV               | *                                                                                         |
| Listener                                                                                                    | 👘 [/ora_dev/ora_apps/d01/app/oraupi/produk  NR 💌 [/0A_ME]          | 34/                                                                                       |
| Usen/Group                                                                                                    | NB VQA_TE                                                          | (Fy                                                                                       |
| Directory                                                                                                    | //ora_dev/ora_apps/d01/app/oreupi/produk NR 💌 //demo/              |                                                                                           |
|                                                                                                    | fora_dev/ora_apps/d01/app/oraupi/produk NR 🕑 /demo/si              |                                                                                           |
| Language                                                                                                    | Vokra_dev/ora_epps/d01/epp/oreupi/produ NR 👱 Vokraol/              |                                                                                           |
| MDME                                                                                                    | fora_dev/ora_apps/d01/ora_apps/d01/ap/ INR 💌 fows-add              | d                                                                                         |
| Encoding                                                                                                    | lora_dev/ora_apps/d01/app/oraupi/produk  CN 🕑 /raws-bin            |                                                                                           |
| and the second second s | Vora_dev/ora_apps/d01kapp/oreupi/produ NR 🕑 Vovs-doc               | /                                                                                         |
| Security                                                                                                    | Aupid01/app/oraupi/product/905/ows/3.0/m                           |                                                                                           |
|                                                                                                    | JupidD1/app/oraupi/product/805/ows/3.0/st NR 🕑 /sample/            |                                                                                           |
|                                                                                                    | J                                                                  | J 2                                                                                       |

9. Click Modify. Start the Web listener for DEVL by clicking on START. If you've done everything right, it should say Running!

| Disole Web Listener Administration - Microsoft Internet Explorer                                                         |            |
|----------------------------------------------------------------------------------------------------|------------|
| Bie Edit View Figwoeten Inda Bielp                                                                                       | #11        |
| Hack                                                                                                    |            |
| agdess 🜒 http://l.pj.japp.8878/ows-abin/viadmin                                                                          | · 250      |
| Links @Besk of the Web @Channel Guide @ Dustance Links @Free Honnal @Internet Explorer News @Internet Stark @ReaPlayer @ | Windows    |
| Create a new Oracle Web Listener for                                                                                     |            |
|                                                                                                    |            |
| C a single port C multiple ports Create Lutener                                                                          |            |
|                                                                                                    |            |
| Below are listed the Oracle Wab Listeners on this machine. Each is identified by its unique Listener Name                |            |
| A DEFE CONTENTION CONTENT CONTENT OF THE Designed                                                                        |            |
| · MEAR & CHARTOONE START STAR. BEFERE Admittal.                                                                          |            |
| O Port 6000 on upi_tapp listening on ANY IP address                                                                      |            |
| <pre>O Port 8000 on upi_tapp.upi_tapp listening on ANY IP address</pre>                                                  |            |
| · Admin + CHIFTENRE STARY STAR BELETE Running -                                                                          |            |
| - denter i the state of the state state of the                                                                           |            |
| <ul> <li>Port 8878 on upi_tapp listening on ANY IP address</li> </ul>                                                    |            |
| O Port 8878 on upi_tapp.upi_tapp listening on ANY IP address                                                             | 0          |
| Incd : CONFIGURE STARY STOP DELETE Running/                                                                              |            |
|                                                                                                    | ILLE X     |
| O Port 7990 on upi_tapp listening on MNY IP address                                                                      | Sau -      |
| o Port 7990 on upi_tapp.upi_tapp listening on ANY IP address                                                             |            |
| • www.: CONFIGURE START STOP DELETE                                                                                      |            |
|                                                                                                    |            |
| O Port 7990 on upi_tapp listening on ANY IP address                                                                      |            |
| o Port V990 on upi_tapp.upi_tapp listening on ANY IP address                                                             |            |
|                                                                                                    |            |
| Home Admin Database HELP                                                                                                 |            |
| Star and a star and a                                                                                                    |            |
| Powered by Oracle Web                                                                                                    | <u>×</u>   |
| Prove                                                                                                    | Coca whate |

We've shown you two ways to configure a web listener on a test system. One directly modifies scripts, and the other works through the browser to the web listener. Both are prone to typographical error, but we like working through the browser because you make all of the changes in one place, rather than across several scripts. We suspect also that modifying through the browser is the Oracle Support approved methodology. Note that until we find a

way to create a DEVL port that carries over from production, every time we refresh DEVL, we will lose DEVL's web listener port and have to create it again. Also, on TEST we use the already defined lprd port that carried over from production, and so still must modify the port to point to the correct machine name, upi\_tapp, rather than upi\_app.

#### **Configuring a Second Forms Server for DEVL**

Note that if you skip this next step, you might never realize that you are running your second instance against the correct database, but the wrong forms code. You must create a second admin listener for DEVL to ensure that you are running the correct SQL\*FORMS code. We can assure you that it's pretty easy to not realize that you are doing this... when you apply patches, for example, you are logged directly onto your Unix processor, so the code will land in the right place. Only the forms code is affected by this listener, and only your jinitiator users will use the forms code.

We assume you are using a static html configuration for this next part:

- 1. Log on as Unix user applupi, being sure you are pointing to the correct \$APPL\_TOP, and copy the file \$OA\_HTML/US/TEST\_j.htm or \$OA\_HTML/US/ORAUPI\_j.htm to \$OA\_HTML/US/DEVL\_j.htm. This is the file that we call when users log onto the applications through jinitiator. Yours is likely called something else, and was created as a copy of afsamples.htm with some parameter changes. Change the port number from 8990, which is the one we are using for TEST, to 8991, which is the one we use for DEVL. These lines appear twice in DEVL\_j.htm. Change the database name to DEVL, and change the references to the \$APPL\_TOP location.
- 7. Start the forms server. You must be sure that you are pointing to the correct \$APPL\_TOP when you run this command:

DEVL -- /home/applupi \$ f45ctl start port=8991

port=8991

Choosing default pool 1 for this process...

1

Forms environment:

ORACLE\_HOME = /upid01/app/oraupi/product/805

PATH =

/upid01/app/oraupi/product/805/bin::/upid01/app/oraupi/product/805/bin:/usr/ccs/bin:/usr/sbi n:/upid01/app/oraupi/local/java/jre/bin:/usr/bin:/opt/ansic/bin:/usr/ccs/bin:/usr/contrib/bin:/op t/nettladm/bin:/opt/fc/bin:/opt/fcms/bin:/opt/upgrade/bin:/opt/pd/bin:/usr/bin/X11:/usr/contrib /bin/X11:/opt/perf/bin:/opt/java/bin:/opt/hparray/bin:/opt/resmon/bin:/opt/pred/bin:/opt/hpnp/ /bin:/opt/ignite/bin:/opt/langtools/bin:/opt/imake/bin:/opt/omni/bin:.:/usr/local/bin:/home/ora cle/bin:/upid01/app/oraupi/product/805/ows/3.0/bin:/hrdev/cobol.solaris/cobol/bin:/hrdev/cob ol.solaris/cobol:/ora\_dev/ora\_apps/d01/app/applupi/1102/fnd/11.0.28/bin:/ora\_dev/ora\_apps/ d01/app/applupi/1102/ad/11.0.28/bin

#### LD\_LIBRARY\_PATH =

/upid01/app/oraupi/product/805/lib:/ora\_dev/ora\_apps/d01/app/oraupi/local/java/jre/lib:/upid 01/app/oraupi/product/805/lib:/upid01/app/oraupi/product/805/lib:/usr/lib:/upid01/app/oraupi /product/805/ows/3.0/lib:/upid01/app/oraupi/product/805/ows/3.0/omx/lib:/upid01/app/oraup i/product/805/lib:/hrdev/cobol.solaris/cobol/coblib

# FORMS45\_PATH = /upid01/app/oraupi/product/805/forms45/html:/ora\_dev/ora\_apps/d01/app/applupi/1102/au/1 1.0.28/resource

Forms listener started on port 8991.

8. You can double-check that your forms server is active by typing the command ps -ef | grep 8991:
applupi 2988 1 0 08:55:19 pts/tb 0:00 f45srvm port=8991 pool=1

You should now have two forms servers, one for TEST and one for DEVL.

To test that you are pointing to the correct forms server, shutdown the TEST forms server and log into the applications. If you can get in to DEVL without an error, you should be set.

#### Upgrading the DEVL Instance from 11.0.2 to 11.0.3 and Beyond

Remember that expression your Mom used to say? "Practice Makes Perfect". The first time we did this upgrade, it took us a solid week. We did this upgrade on our test environment 3 times, for a variety of reasons and mishaps. We recommend that you run through the 11.02 to 11.03 upgrade at least twice on your test environment before running it on production. We were stumped time and again by patches behaving differently between attempts. To smooth the refresh process, we tracked how long it took to apply each patch, and whenever we ran into a problem, we corrected it on production, if possible, to eliminate that particular problem from occurring the next time we ran the upgrade. We also found cases where the patch hung for performance reasons. We've included in this document alternative statements you can use for those situations. These occurred, as one might expect, on the megapatches and one-off patches that we applied after upgrading to 11.0.3 rather than on the 11.03 upgrade, which has been, as far as we can tell, more comprehensively tested by Oracle's customers. We've also documented our workarounds for other issues that we hit that we couldn't "pre-fix" on production so that we could eliminate the need to call Oracle Support and work through the same problems a second time.

Assumptions and Rules of Thumb:

- This process assumes we will leave the TEST instance running at Version 11.0.2 and apply occasional one-off patches to it to deal with specific functionality issues on production. We will upgrade DEVL from Version 11.0.2 to 11.0.3.1+. Once testing is complete, we will either upgrade the 11.0.2 TEST instance and then upgrade PRODUCTION, or we'll upgrade straight to PRODUCTION.
- Make sure the concurrent manager is down on the DEVL instance and that there are no applmgr processes. As Unix user applupi, run DEVL\_deactivate\_concmgr.sh, then ps –ef | grep LIB. Kill any applupi-owned LIB processes using the kill –9 pid command, or wait for them to go away on their own.
- Remember to cancel any backups of both the apps and database server while performing the upgrade.
- Oracle CD Mounting Instructions for HPUX:
   # nohup /usr/sbin/pfs\_mountd
   # nohup /usr/sbin/pfsd
   # /usr/sbin/pfs\_mount -t rrip -x unix /dev/dsk/c5t2d0 /SD\_CDROM

- As apps/apps in SQL:

update fnd\_printer\_styles set length=66 where printer\_style\_name='LANDWIDE'; Although we kept good notes, we cannot remember which of the 11.0.3 patches failed with this problem.

- We had to fix ownership on \$\_TOP/lib/\* and \$\_TOP/bin/\* to 775 using the command: chmod 775 /upid01/app/applupi/1102/\*/\*/\*/\*. You shouldn't have to do this. We had problems with patches failing on our first attempts because of ownership issues. Normally you wouldn't expect to see these kind of issues, since the One Hour Install ought to put things into place with correct permissions.
- In applying patches, we concluded that we could run two c drivers at the same time, or a c driver along with a d or g driver, but we couldn't run d or g drivers at the same time because sometimes the g drivers use the fnd\_install\_processes table, and the d drivers definitely use this table... only one process can access this table at a time. We concluded that the best order to apply things was: run the c drivers on the apps and database servers at the same time, then run the database server d driver, then the database server g driver, then the apps server g driver. You do not need to apply the d driver on the apps server.
- Apply all the drivers for the patch except the d drivers on the application server. Then move on to the next patch and do the same thing. Usually there is a c,d and g driver, but sometimes there isn't. You apply any drivers that exist under the patch.
- If you start adpatch, and it says it has already started, say No and then Yes to get it to throw away what it thought it was working on and start fresh on your upgrade. You might see this message if someone had partially applied a patch at some other time.
- Keep track of how long it takes to apply each part of the patch. This will help you later on when you are trying to estimate how long it will take to upgrade production.
- Log files for us are located at \$APPL\_TOP/admin/DEVL/log
- We had patches fail trying to find files that ended with \*pker.sql that should have been located on the database server, but were located on the applications server instead. We were mystified at how this could happen, since the original One Hour Install should have placed all files in the proper locations, and these were the only files that landed on the wrong server. We located all files on upi\_tapp that end with pker.sql and copied them to the upi\_tdb. This eliminated all the problems we had the first time we ran the upgrade where patches failed because Oracle couldn't find certain files. Our theory is that the One Hour Install incorrectly placed these files on the application server rather than on the database server where they belong. We've given up trying to understand how this could have happened but believe that this problem alone supports our belief that you should actually perform major upgrades not twice, but three times: twice on a test system, and then finally on the production system. This allows you to "pre-fix" problems to ensure that the production upgrade is as speedy as possible.
- If a patch stops and asks you to fix a failed worker, you have to go to \$APPL\_TOP/admin/log, find the log file, look at it and figure out why the patch failed. Then you have to fix the problem. Then, to get the patch to keep going where it left off, you log onto another window and run adctrl. adctrl gives you a menu that allows you to tell the patch manager to restart a failed worker.
- Our patch directory for all patches is located at: /ora\_apps/patch
- When we download patches from Oracle Support, we download them to our production database and applications servers as well as to our test servers. This ensures that if we refresh the test servers and write over the patch directory, we won't have to go back to Oracle Support to request that the patch be put out to their website again.
- We created subdirectories for each of the major versions of upgrades:
- 11.0.2 The database version we started with

- 11.0.3 The upgrade from 11.0.2 that we initially performed, which came on a CD 11.0.3 +The additional Megapatches that we applied. We encountered many problems after upgrading to 11.0.3, and were repeatedly asked by Oracle Support to apply additional megapatches. Until 11.0.4 becomes available, the only way you can migrate from 11.0.2 to these megapatches is to upgrade to 11.0.3 first, and then apply megapatches one by one from there. One of the biggest problems that we had when we began applying megapatches was that a patch would fail because we were missing some pre-requisite. We wasted many hours on the phone with assorted Oracle Support analysts who gave us conflicting stories about which megapatches we needed, and in which order the megapatches needed to be applied. Based on our experiences, we will hesitate to apply megapatches in the future and will wait instead for the next point release when it becomes available. We believe that a point release is more stable and requires less time and problems to upgrade than megapatches.
- postpost11.0.3.1 These were additional patches that trickled in for assorted problems after we finished upgrading our DEVL environment to 11.0.3+ and before we could implement those changes into production. We store all new patches in /ora\_apps/patch/postpost11.0.3.1.
- When we finish applying a patch, we change the name of the patch, using the mv command, to patchnameDONE:
   patch 165344 would become 165344DONE by typing:
  - mv 165344 165344DONE
- You might also consider naming the patch so you can remember what the patch was supposed to fix: mv 165344 165344AcctPerfDONE

SPECIAL NOTE: The times listed in our chart of patches show how long it took us to apply patches *after* we battled through problems with them on the first two attempts. These times do not reflect the hours spent with Oracle Support diagnosing problems with the patches. This is why we recommend that you run through the upgrade at least twice before attempting to upgrade your production environment.

We confess to having a few one-off patches where we do not know what they were supposed to fix and cannot tell what they were supposed to fix from the readme.txt.

Notice in the timings how much longer it takes to dredge through the Megapatches than to run a point release upgrade.

#### **APPLICATION SERVER upi\_tapp**

cd to the right directory, then ls to make sure you are in the right directory. Then type adpatch and answer the questions

On the apps server, answer the questions as follows: Is this the correct APPL TOP [Yes] ? Y Filename [adpatch.log] : **PRESS THE ENTER KEY** Do you wish to activate this feature [Yes] ?N Please enter the batchsize [1000] : **PRESS THE ENTER KEY** Do you currently have files used for installing or upgrading the database installed in this \$APPL TOP [Yes] ?N Do you currently have Java and HTML files for Self-Service Applications installed in this APPL\_TOP [Yes] ?Y Do you currently have Oracle Applications forms files installed in this \$APPL\_TOP [Yes] ?Y Do you currently have concurrent program files installed in this \$APPL TOP [Yes] ?N You are about to apply a patch to the installation of Oracle Applications in your ORACLE database 'DEVL' using ORACLE executables in '/ora dev/ora apps/d01/app/oraupi/product/805'. Is this the correct database [Yes] ?Y Enter the password for your 'SYSTEM' ORACLE schema: ENTER PASSWORD Enter the ORACLE password of Application Object Library [APPS] : ENTER PASSWORD

The default directory is [/ora\_dev/ora\_apps/patch/11.0.3/pre1103/793451] :**PRESS THE ENTER KEY** 

Please enter the name of your AutoPatch driver file [patch.drv] : **c793451.drv** {This is the c driver with the patch number and then .drv after it) Do you want to continue with AutoPatch [Yes] ?Y

When you are all done, you should cd .. to move back to the main directory, then cd to the directory for the next patch that you want to apply.

#### DATABASE SERVER upi\_tdb

cd to the right directory, then ls to make sure you are in the right directory. Then type adpatch and answer the questions

On the database server, you answer the questions as follows: Is this the correct APPL\_TOP [Yes] ? Y Filename [adpatch.log] : **PRESS THE ENTER KEY** Do you wish to activate this feature [Yes] ?N Please enter the batchsize [1000] : **PRESS THE ENTER KEY** Do you currently have files used for installing or upgrading the database installed in this \$APPL\_TOP [Yes] ?Y Do you currently have Java and HTML files for Self-Service Applications installed in this APPL\_TOP [Yes] ?N Do you currently have Oracle Applications forms files installed in this \$APPL\_TOP [Yes] ?N Do you currently have concurrent program files installed in this \$APPL\_TOP [Yes] ?Y You are about to apply a patch to the installation of Oracle Applications in your ORACLE database 'DEVL' using ORACLE executables in '/ora\_dev/ora\_apps/d01/app/oraupi/product/805'.

Is this the correct database [Yes] ?Y Enter the password for your 'SYSTEM' ORACLE schema:**ENTER PASSWORD** Enter the ORACLE password of Application Object Library [APPS] :**ENTER PASSWORD** The default directory is [/ora\_dev/ora\_apps/patch/11.0.3/pre1103/793451] :**PRESS THE ENTER KEY** 

Please enter the name of your AutoPatch driver file [patch.drv] : **c793451.drv** {This is the c driver with the patch number and then .drv after it) Do you want to continue with AutoPatch [Yes] ?Y

If the driver completes successfully, you'll see the following message:

AutoPatch is complete.

AutoPatch may have written informational messages to the file /ora\_dev/ora\_apps/d01/app/applupi/1102/admin/TEST/log/adpatch.lgi

You should check the file

 $/ora_dev/ora_apps/d01/upid01/app/applupi/1102/admin/TEST/log/adpatch.log for errors.$ 

If it doesn't complete successfully you should come and find me.

When you are done applying all the drivers for a given patch, cd .. to move back to the main directory and then cd to the next patch directory.

| РАТСН                                             | DESCRIPTION                                                                                                    | TOT<br>TIME       | APPS<br>TIME   | DB TIME                |
|---------------------------------------------------|----------------------------------------------------------------------------------------------------|-------------------|----------------|------------------------|
| Pre-work to fix things so patches would bomb less | Changes were to production, primarily moving files<br>from the wrong server and changing ownership on<br>files. | 2 hr              |                |                        |
| 11.0.3 Pre-upgrade                                | /oracle/patch/11.0.3/pre1103                                                                                    | 9min              | upi_tapp       | upi_tdb                |
| 703/151                                           | pre-install mode (pre1103 directory)                                                                            |                   | C 7min         | C 2min                 |
| 693219                                            | AOL prereq if not JL (Latin Am localizations)                                                                   | 14min             | C 7min         | C 1min                 |
|                                                   |                                                                                                    |                   | G 5min         | G 1min                 |
| 770675                                            | BOM prereq                                                                                                    | 14min             | C 4min         | C 3min                 |
|                                                   |                                                                                                    |                   | C 2min         | D 4min                 |
| 696537                                            | HP prereq                                                                                                    | 6min              | C 3min         | C 3min                 |
| 090557                                            | Don't apply ecpatch as we don't use ec stuff                                                                    | Omm               | C Jilli        | C Shim                 |
| \$APPL_TOP/admin/adsy                             | sqlplus apps/password                                                                                           | 5min              |                | 5min                   |
| sapp.sql                                          | @\$APPL_TOP/admin.adsysapp.sql                                                                                  |                   |                |                        |
| 11.0.3 Upgrade                                    | /oracle/patch/11.0.3/merg1103/apps1103                                                                          | 5hr39             | cr1103.drv     | cr1103.drv             |
| merg1103                                          | don't apply hr1103 as we don't use it                                                                           | min               | 32min          | lhr3/min<br>dr1103 dry |
| mergiilos                                         |                                                                                                    |                   |                | 3hr30min               |
| 11.0.3 Post-upgrade                               | /oracle/patch/11.0.3/post1103                                                                                   | 6 min             | C 5min         | C 1 min                |
| c857097.drv                                       | don't apply mrc1103.zip as we don't use that                                                                    |                   |                |                        |
| TOTAL 11.0.2 -11.0.3<br>UPGRADE                   |                                                                                                    | 8 hr<br>33<br>min |                |                        |
| 11.0.3.1                                          | -794429 was already applied by cr1103.drv in                                                                    | 3hr45             | C 11min        | C 50min                |
| (MEGAPATCHES)                                     | merg1103                                                                                                    | min               | <b>C</b> 4 · · | D 60min                |
| 1155774 - 11.0 AOL F                              | -replaced 10039/2 with 1155//4                                                                                  |                   | G 4 min        | G Ihr30min             |
| 1155774 - 11.0.AOL.I                              | README.txt BEFORE you start applying the patch                                                                  |                   |                |                        |
|                                                   | if you want to avoid having the patch fail                                                                      |                   |                |                        |
| 961231 - 11.0.AR.D                                | Modify patch 961231 to set the initial extent to 1M                                                             | 4hr50             | C 10min        | C 1hr15min             |
|                                                   | and next extent to 4M in files b644217.sql and                                                                  | min               | G 11 20 ·      | D 1hr30min             |
| 953727 11.0 INV D                                 | b932818a.sql before applying patches to upi_tdb.                                                                | 12min             | C 5min         | G 15min                |
| 955727 - 11.0.IIV V.D                             |                                                                                                    | 4211111           | C Jilli        | D 13min                |
|                                                   |                                                                                                    |                   | G 1min         | G 3min                 |
| 1039837 - prereq to OE                            |                                                                                                    | 3min              | C 1min         | C 1min                 |
| D                                                 |                                                                                                    | 01                |                | D 1min                 |
| 953825 - 11.0.0E.D                                | - This patch hung forever, so we changed the                                                                    | 3hr               | C 8min         | C 60min<br>D 45min     |
|                                                   | instead:                                                                                                    |                   | G 1hr          | G 5min                 |
|                                                   |                                                                                                    |                   | _              |                        |
|                                                   | delete from mtl_so_rma_interface                                                                                |                   |                |                        |
|                                                   | where rma_line_id in                                                                                            |                   |                |                        |
|                                                   | minus select line_id from so_lines_all);                                                                        |                   |                |                        |
|                                                   | delete from mtl_so rma receipts                                                                                 |                   |                |                        |
|                                                   | where rma_interface_id in                                                                                       |                   |                |                        |
|                                                   | (select rma_interface_id from mtl_so_rma_receipts                                                               |                   |                |                        |
|                                                   | minus select rma_interface_id from                                                                              |                   |                |                        |
|                                                   |                                                                                                    |                   |                |                        |

| РАТСН                   | DESCRIPTION                                         | TOT<br>TIME | APPS<br>TIME | DB TIME           |
|-------------------------|-----------------------------------------------------|-------------|--------------|-------------------|
|                         | OR:                                                 |             |              |                   |
|                         | delete from mtl so rma interface                    |             |              |                   |
|                         | where not exists (select 1 from so lines all        |             |              |                   |
|                         | where line id = mtl so rma interface.rma line id);  |             |              |                   |
|                         |                                                     |             |              |                   |
|                         | delete from mtl_so_rma_receipts                     |             |              |                   |
|                         | where not exists (select 1 from                     |             |              |                   |
|                         | mtl_so_rma_interface                                |             |              |                   |
|                         | where rma_interface_id =                            |             |              |                   |
|                         | mu_so_rma_receipts.rma_interface_id);               |             |              |                   |
|                         | Which is best varies on the size of the tables. NOT |             |              |                   |
|                         | IN is the absolute worst when the inner table is    |             |              |                   |
|                         | large.                                              |             |              |                   |
| 1064696 - misc OE patch |                                                     | 7min        | C 3min       | C 4min            |
| 986073 - 11.0.AP.D      | - We had to copy apsetdef.sql from apps server to   | 1hr30       | C 18min      | C 13min           |
|                         | db server before applying patch                     | min         |              | D 36min           |
|                         |                                                     |             | G 10min      | G 12min           |
| 991532 - 11.0.GL.D      |                                                     | 1hr         | C 7min       | C 12min           |
|                         |                                                     |             |              | D 19min           |
|                         |                                                     |             | G 14min      | G 9min            |
| 954257 - 11.0.PO.D      |                                                     | 1hr10       | C 4min       | C 13min           |
|                         |                                                     | min         |              | D 20min           |
| 701707.1                | 201202                                              | 0.1         | G 25 min     | G 9min            |
| /31/2/ then             | /31/2/ is a pre-req for 96803/                      | 9min        | CImin        | C 2min            |
| 0(9027 11 0 MDD D       |                                                     | 2151        | C 10min      | D omin<br>C 2hm   |
| 908037 - 11.0.MRP.D     |                                                     | 5hr51       | C Iomin      | C Shrs<br>D 22min |
|                         |                                                     | 111111      | G 1/min      | G 5min            |
| 964665 - 11 0 BOM D     |                                                     | 51min       | C 4min       | C 15min           |
| 904005 - 11.0.DOMLD     |                                                     | 5111111     | C 4mm        | D 15min           |
|                         |                                                     |             | G 12min      | G 5min            |
| 1179399 TAX             | /ora apps/patch/post11.0.3.1                        | 40min       | C 2min       | C 10min           |
| cumulative patch        | Fixed a pile of problems that accounting was        |             | _            | D 19min           |
| 1                       | looking at. Includes AutoInvoice performance (Not   |             | G 2min       | G 3min            |
|                         | in 11.0.AR.D).                                      |             |              |                   |
| 1067485                 | Fixes PO Megapatch by adding missing programs       | 18min       | C 4 min      | C 5 min           |
|                         |                                                     |             |              | D 4 min           |
|                         |                                                     |             | G 3 min      | G 2 min           |
| 915022                  | Fixes AP Megapatch by adding missing programs       | 10min       | C 2 min      | C 2 min           |
|                         |                                                     |             |              | D 3 min           |
| <b>TOTAL 1102</b>       |                                                     | A1 /        | G 2 min      | GImin             |
| IUIAL II.0.3            |                                                     | About       |              |                   |
| MEGAPATCH               |                                                     | 22<br>hours |              |                   |
| ONE-OFF PATCHES         | Following are natches that we highly recommend      | nours       |              |                   |
|                         | vou consider for vour environment.                  |             |              |                   |
| 897214                  | WFPurgePerf – 897214 and 990511 create a new        | 5min        | C 1min       | C 1min            |
| PERFORMANCE             | concurrent request, called Purge Obsolete           |             |              | D 3min            |
| PATCH – HIGHLY          | Workflow Data, that cleans out your workflow        |             |              |                   |
| RECOMMENDED             | tables. You should run this concurrent request      |             |              |                   |
|                         | nightly. Requested/Tested by Barb. Applied to       |             |              |                   |
|                         | Production 8/20/00. Submitted Purge Obsolete        |             |              |                   |

| РАТСН                                                  | DESCRIPTION                                                                                                    | TOT<br>TIME | APPS<br>TIME     | DB TIME                      |
|--------------------------------------------------------|----------------------------------------------------------------------------------------------------|-------------|------------------|------------------------------|
|                                                        | Workflow Data concurrent request to run nightly.                                                                                                    |             |                  |                              |
| 990511<br>PERFORMANCE<br>PATCH – HIGHLY<br>RECOMMENDED | WFPurgePerf – Oracle wrote this patch because by<br>the time we noticed that we needed to Purge<br>Obsolete Workflow Data, the tables were so<br>enormous that Purge Obsolete Workflow Data<br>couldn't run to completion the first time without<br>running out of rollback segments, no matter how<br>large we made them. Requested/Tested by Barb.<br>Applied to Production 8/20/00. Submitted Purge<br>Obsolete Workflow Data concurrent request to run<br>nightly.                                                                                                    | 4 min       | C 1min           | C 1min<br>D 2min             |
| 928739<br>PERFORMANCE<br>PATCH – HIGHLY<br>RECOMMENDED | CollReqStatPerf<br>Profile option Concurrent: Collect Request<br>Statistics is seeded by Oracle without being set. If<br>you set it to N, it still puts records in the<br>applsys.fnd_conc_req_stat table. This patch makes<br>the N setting work. I set it to N, then truncated the<br>table, then ran some concurrent requests to make<br>sure the table was no longer being populated.<br>Works like a charm. Oracle apparently intends to<br>use this table to someday collect concurrent<br>manager statistics, but this functionality doesn't<br>currently work. Requested/Tested by Barb. Applied<br>to Production 8/20/00. Table had 3300372 records.<br>Set Concurrent: Collect Request Statistics to N.<br>Truncated it. Ran some concurrent requests. Table<br>now has 0 rows. | 5min        | C 2min           | C 1min<br>D 2min             |
| 754671                                                 | ConcMgrPerf                                                                                                    | 11min       | C 2min           | C 1min                       |
| PERFORMANCE<br>PATCH – HIGHLY<br>RECOMMENDED           | This is a performance patch for the Standard<br>Request Submission form. It creates a number of<br>indexes that make the Purge Concurrent Request<br>program run much faster. Requested/Tested by<br>Barb. Applied to Production 8/20/00.                                                                                                    |             | G 3min           | D 3min<br>D 1min<br>G 1min   |
|                                                        | One of these patches (we don't know which) added<br>a new profile option called Concurrent: Enable<br>Request Submission in View Mode. It is defaulted<br>to N, which causes certain responsibilities like<br>SYSADMIN to not be able to click on the Submit<br>Request button following certain menu paths. To<br>fix this, change this profile option to Y and then log<br>back in again.                                                                                                    | 22.1        |                  |                              |
| Recommended 1-Off<br>Patches                           |                                                                                                    | 25min       |                  |                              |
| Other Patches                                          | These are 1-Off Patches that we've applied to deal<br>with odd problems. We've included them more for<br>our information than yours, so feel free to ignore<br>this section.                                                                                                    |             |                  |                              |
| 1035788                                                | PO                                                                                                    | 35min       | C 5min<br>G 4min | C 13min<br>D 12min<br>G 1min |
| 1196184                                                | PO                                                                                                    | 7min        | C 1min<br>G 4min | C 1min<br>G 1min             |

| РАТСН                 | DESCRIPTION                                                                             | TOT<br>TIME | APPS<br>TIME      | DB TIME     |
|-----------------------|-----------------------------------------------------------------------------------------|-------------|-------------------|-------------|
| 998411                | PO                                                                                      | 8min        | C1min             | C 2min      |
|                       |                                                                                         |             |                   | D 1min      |
|                       |                                                                                         |             | G 3min            | G 1min      |
| 856365                | AOL – no idea how to test this, as it is changing .o                                    | 3min        | C 1min            | C 2min      |
|                       | files and the readme doesn't explain what it fixes.                                     |             |                   |             |
|                       | Concurrent Manager not processing subrequests.                                          |             |                   |             |
| 973520                | AR – only works on 11.0.3, fixes a P1 problem with                                      | 16min       | C 3min            | C 1min      |
| 1105555               | sales tax.                                                                              |             |                   | D 12min     |
| 1195777               | Must run against Taxware 3.1. Supposed to fix a P1 problem with Sales Tax. Didn't help. |             |                   |             |
| 1305553               | Supposed to fix Order Entry P1 problem with Sales                                       | 30min       | C 2min            | C 12min     |
|                       | Tax. Applied to 11.0.3 DEVL. Didn't help.                                               |             | G 4min            | D 11min     |
|                       |                                                                                         |             |                   | G 1min      |
| 742104                | Provides version 110.5 of regins lng. Eives problem                                     |             | C 1min            | C 1min      |
| 742104                | where credit memos are not writing to                                                   |             | C min             | C IIIIII    |
|                       | AR PAYMENT SCHEDULES and                                                                |             |                   |             |
|                       | AR RECEIVABLE APPLICATIONS correctly.                                                   |             |                   |             |
|                       | Applied TEST and PRODUCTION (11.0.2).                                                   |             |                   |             |
| Problem telnetting to | Paul has applied a workaround (is it included in the                                    |             |                   |             |
| apps servers after HP | restart script for the test servers?).                                                  |             |                   |             |
| Patch                 |                                                                                         |             |                   |             |
| UPI_INVP_CMERGE_S     | Located under \$UPI_TOP/sql. Copy this on top of                                        | 5 min       |                   | 5 min       |
| PDM.sql               | \$INV_TOP/sql/INVP_CMERGE_SPDM.sql to                                                   |             |                   |             |
|                       | improve performance until Oracle makes this into a                                      |             |                   |             |
|                       | performance patch. We have submitted this to                                            |             |                   |             |
|                       | Oracle to improve the performance of the Customer                                       |             |                   |             |
|                       | Merge. When it becomes available as a patch, we'll                                      |             |                   |             |
|                       | update this paper with the patch number. Only                                           |             |                   |             |
| 005035                | WOIKS WIIII 11.0.5.<br>Makas Passiyahlas Interfaca provida mora datailad                |             | C                 | С           |
| 993033                | information For Dan's problem with                                                      |             | G                 | D           |
|                       | autoinvoicing                                                                           |             | 0                 | G           |
|                       | Applied 995035 to the 11.0.2 TEST database                                              |             |                   | 0           |
|                       | instance.                                                                               |             |                   |             |
| 1043465               | Helps with Sean's problems.                                                             |             | С                 | С           |
|                       |                                                                                         |             | D                 | D           |
|                       |                                                                                         |             |                   | G           |
| 894094                | This is the patch that makes a sales tax problem go                                     | NA          | NA                | NA          |
|                       | away by eliminating the ability to view sales tax.                                      |             |                   |             |
|                       | We decided not to reapply, as it didn't resolve the                                     |             |                   |             |
| 707772                | From massages on the validation report for                                              | 2h#45       | C 25min           | C 1hr/5 min |
| 101112                | error messages on the validation report for                                             | ZIII45      | C 25mm<br>G 10min | D 15min     |
|                       | completing the invoice process for customers                                            | 111111      | O IOIIIII         | G 10min     |
|                       | Autoinvoice is modified to ignore statuses Applied                                      |             |                   | O TOILLI    |
|                       | TEST (11.0.2) and ORAUPI (11.0.2). To make this                                         |             |                   |             |
|                       | work, had to replace ARXRWMAI.fmb with an                                               |             |                   |             |
|                       | original copy (because we had customized it), and                                       |             |                   |             |
|                       | fixed WSHFSCDL.fmx by correcting a spelling                                             |             |                   |             |
|                       | error in package body sc_del_lines_update_pvt.                                          |             |                   |             |
|                       | The error is X_LastWUpdated_By should be                                                |             |                   |             |
|                       | X_Last_Updated_By.                                                                      |             |                   |             |

| РАТСН   | DESCRIPTION                                              | ТОТ    | APPS     | DB TIME  |
|---------|----------------------------------------------------------|--------|----------|----------|
| 505522  |                                                          | TIME   | TIME     | G 11     |
| 707722  | Autoinvoice was setting the bill_to_site_use_id of       |        | C 5 min  | C I hr   |
|         | RA_CUSTOMER_TRX table to NULL if the                     |        | G 30 min | D 10 min |
|         | bill_to site is inactive. This bill_to_site_use_id is an |        |          | G 2 min  |
|         | important one irrespective of the status. Also, once     |        |          |          |
|         | the order is shipped, it should be billed irrespective   |        |          |          |
|         | of the bill_to site's status. This bug has been fixed.   |        |          |          |
|         | Applied 10/23/00 to TEST after a refresh from            |        |          |          |
|         | production. C driver on apps server kept failing,        |        |          |          |
|         | saying that forms458.a had an early end of file.         |        |          |          |
|         | Renamed forms458.a to forms458.a.barb and ftp'd          |        |          |          |
|         | forms458.a from the database server (the files were      |        |          |          |
|         | dated the same and were the same size, but perhaps       |        |          |          |
|         | a bit came across wrong in the refresh). Ran: as         |        |          |          |
|         | Oracle, cd \$ORACLE_HOME/forms45/lib, make –f            |        |          |          |
|         | ins_forms45wv8.mk, which worked this time. Then          |        |          |          |
|         | re-started the patch and it worked line. There is a      |        |          |          |
|         | we would have upgraded to if this hadn't worked          |        |          |          |
|         | New version is available on Oracle's ftp site at         |        |          |          |
|         | apps/patchsets/aol/d2kpatch12_HP9800_OS11                |        |          |          |
|         | Requires that you apply an interoperability patch        |        |          |          |
|         | 1317243, available under Metalink/patches. Apply         |        |          |          |
|         | the interoperability patch after the D2K patch. We       |        |          |          |
|         | won't upgrade for now.                                   |        |          |          |
|         | 10                                                       |        |          |          |
|         | G driver on apps server failed with:                     |        |          |          |
|         | The following Oracle Forms objects did not               |        |          |          |
|         | generate successfully:                                   |        |          |          |
|         | ar forms/US ARXCWMAI.fmx                                 |        |          |          |
|         | ar forms/US ARXRWMAI.fmx                                 |        |          |          |
|         | This was due to custom code for these forms. After       |        |          |          |
|         | fixing this problem, received FRM-40800 User exit        |        |          |          |
|         | FND does not exist when trying to log onto the           |        |          |          |
|         | apps. Had to cd \$ORACLE_HOME/bin and                    |        |          |          |
|         | rename f45webm to f45webm.notapps, then cd               |        |          |          |
|         | \$FND_IOP/bin and run adrennk force=y ranifb=y           |        |          |          |
| 1168375 | Dunning Letter year is truncated to 2 digits, such       | Not    | Not sure | Not sure |
| 1100375 | that year 2000 is printed as 20 Increased size of        | sure   | Not sure | Not sure |
|         | c dun date f dun date and f dun date1 Applied            | sure   |          |          |
|         | TEST and PRODUCTION. Fixes problem.                      |        |          |          |
| 1182741 | Applied to our 11.0.2 Test & Production                  |        |          |          |
|         | environments.                                            |        |          |          |
|         | 1. Problem Description Receivables Interface             |        |          |          |
|         | errors out with 'ORA-01458: invalid length inside        |        |          |          |
|         | variable character string' when freight currency is      |        |          |          |
|         | different than order currency/delivery currency This     |        |          |          |
|         | is nappening only on some platforms                      |        |          |          |
|         | 2. Solution Description Resolved the issue of            |        |          |          |
|         | File Names and versions opifed by Var 110 11             |        |          |          |
| 805759  | When printing dupping letters balance due amount         | c 3min |          | C 4min   |
| 000107  | i i nen printing dummig letters, balance due ambuilt     | C Juni |          |          |

| РАТСН                               | DESCRIPTION                                                                                                    | TOT<br>TIME | APPS<br>TIME                               | DB TIME                                    |
|-------------------------------------|----------------------------------------------------------------------------------------------------|-------------|--------------------------------------------|--------------------------------------------|
|                                     | was less than the invoice amount.<br>by an amount equal to the finance charge amount.<br>This occurred only when the<br>system option "Accrue Interest" was set to "yes".<br>Otherwise the finance charge<br>was OK. Fix was made to arfups and armpps<br>functions in arfccf.lpc and armps.lpc files before<br>calling the update payment schedule routine<br>armups. Applied TEST and PRODUCTION 11.0.2.<br>Fixed the problem.                                                                                                    | N           | N                                          | D 5min                                     |
| Oracle Recommended<br>HP Patch Sets | Applied to upi_tdb and upi_tapp:<br>XSWGR1100 June 2000 quarterly patch set<br>PHCO_16383 System Patch Tool<br>PHCO_16438 PFS cumulative patch<br>PHCO_19090 libc cumulative patch<br>PHCO_19666 libpthreads cumulative patch<br>PHCO_20882 fsck_vsfs(1m) cumulative patch<br>PHCO_21187 Cumulative SAM.ObAM patch<br>PHKL_18543 PM/VM/UFS/async/scsi/io<br>/DMAPI/JFS/perf patch<br>PHKL_20016 2nd CPU not recognized in<br>G70/H70/I70<br>PHKL_20202 Fix pthread error return, nfs/tcp<br>panic<br>PHKL_20674 fix VxFS unmount hang & MMF<br>sync panics<br>PHKL_21392 VxFS performance, hang, icache,<br>DPF's<br>PHKL_21532 boot, JFS, IOperf, PA8600,<br>3Gdata,NFS,IDS,PM,VM<br>PHNE_15995 ARPA Transport cumulative patch<br>PHSS_21493 X/Motif2.1 Runtime APR2000<br>Periodic Patch | Not<br>sure | Not sure                                   | Not sure                                   |
| Total 1-Off Patches                 |                                                                                                    |             |                                            |                                            |
| ADADMIN                             | On DB run Option 2, then Option 2,5,6<br>On App Server run Option 1, then Option 2,5,6                                                                                                    | 5hr         | #2 7 min<br>#5 6 min<br>#6 2 hrs 30<br>min | #2:1 hr 10<br>min<br>#5 5 min<br>#6 50 min |
| RMINC_FIX_OBJECTS                   | @\$UPI_TOP/sql/RMINC_fix_objects.sql (this just<br>recompiles any invalid objects generally after<br>applying patches there are a lot of them).                                                                                                    | 30min       |                                            | 30min                                      |
| Customizations                      | Once all the changes are made, we had to reapply our customizations.                                                                                                    | 30min       |                                            |                                            |

#### **One Final Note:**

This paper and presentation are available at <u>www.oncalldba.com</u>. We'll likely update it as we continue our cloning and upgrading and patching process, so you may want to check in from time to time to see if there are any changes.

#### Conclusion

We called this paper "Not For the Faint of Heart" because cloning and upgrading applications databases is so complex to do, and certainly all the options can be difficult to get your head around. If you have written procedures or programs that help with this task, or have found workarounds for patch problems, or have even discovered some patches that are 'must haves', we'd love to hear from you. And if you can think of easier ways to do what we've described, let us know, because we'd like this to be as simple as possible.

#### **About the Authors**

Barbara Matthews Principal Consultant OnCallDBA.com barb@oncalldba.com Paul Greenwood Unix Guy/DBA/Applications System Administrator Ultradent gpaul@ultradent.com

Last revised: August 31, 2000